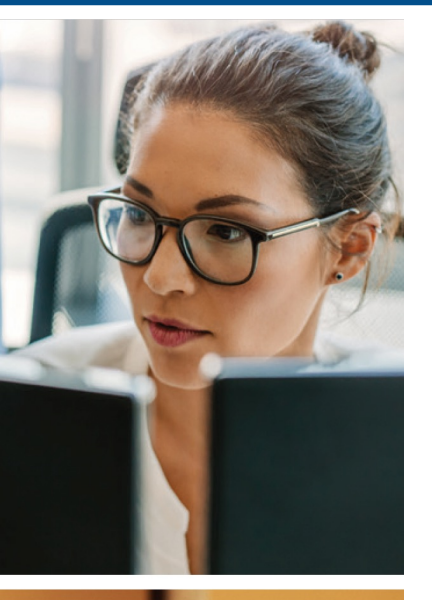

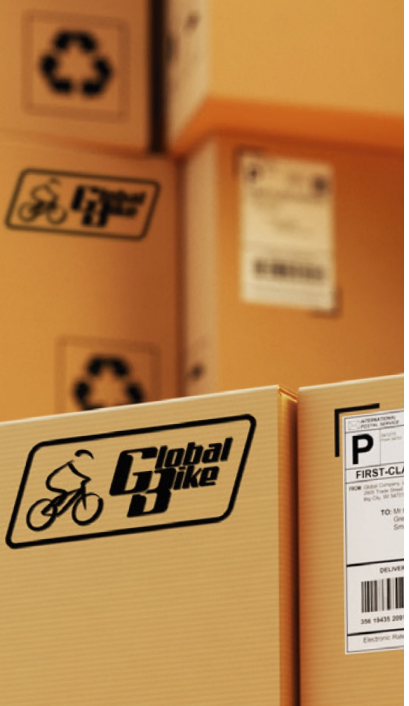

# Vertrieb

Begleitmaterial zum Buch:

#### **Einstieg in SAP® ERP**

Geschäftsprozesse, Komponenten, Zusammenhänge Erklärt am Beispielunternehmen Global Bike

1. Auflage, 2019

Stand: 08.10.2019

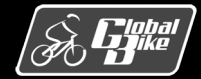

C. Drumm, B. Scheuermann, S. Weidner

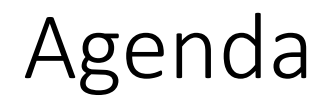

- Betriebliche Aufgaben und Akteure
- Organisationsdaten
- Stammdaten
- Bewegungsdaten
- Teilprozesse
- UCC-Fallstudie
- Praxisfall SD1: Retourenabwicklung
- Praxisfall SD2: Retourenrückabwicklung

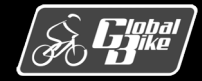

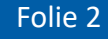

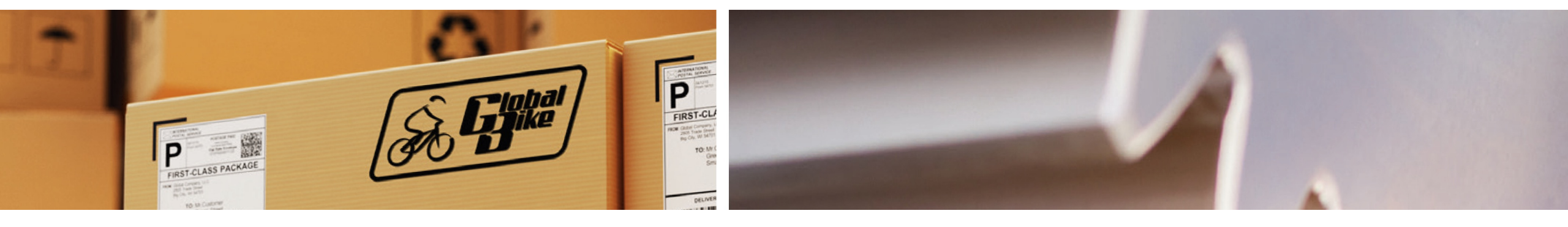

# Betriebliche Aufgaben und Akteure

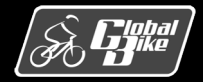

C. Drumm, B. Scheuermann, S. Weidner

**Einstieg in SAP® ERP** 

#### Definition

- Der Begriff <u>Vertrieb</u> fasst alle Strukturen sowie betrieblichen Aufgaben und Abläufe des Verkaufs und Versand zusammen.
- In SAP S/4HANA sind alle vertrieblichen Funktionen in der Komponente SD (engl. Sales und Distribution) abgebildet.
- Die Komponente SD in SAP S/4HANA unterstützt dabei sowohl den Vertrieb von Waren als auch von Dienstleistungen.

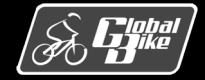

### Aufgaben des Vertriebs

- Nicht nur klassisches Verkaufen, sondern alle Vertriebsaufgaben der Vorverkaufsaktivitäten (Presales) und der Kundenauftragsabwicklung
- Zu den Vertriebstätigkeiten der Kundenauftragsabwicklung zählen die folgenden Aufgaben:
  - Integration in die Materialwirtschaft
    - $\circ$  Transport
    - o Verfügbarkeitsprüfung
  - Integration in die Finanzbuchhaltung
    - $\circ$  Rechnungserstellung
    - Nachverfolgung des Zahlungseingangs
  - Integration in den Kundenservice
    - o Bearbeitung von Wartungs- und
  - Zoll- und Außenhandel
  - Kommissionierung
  - Verpackung und Versand

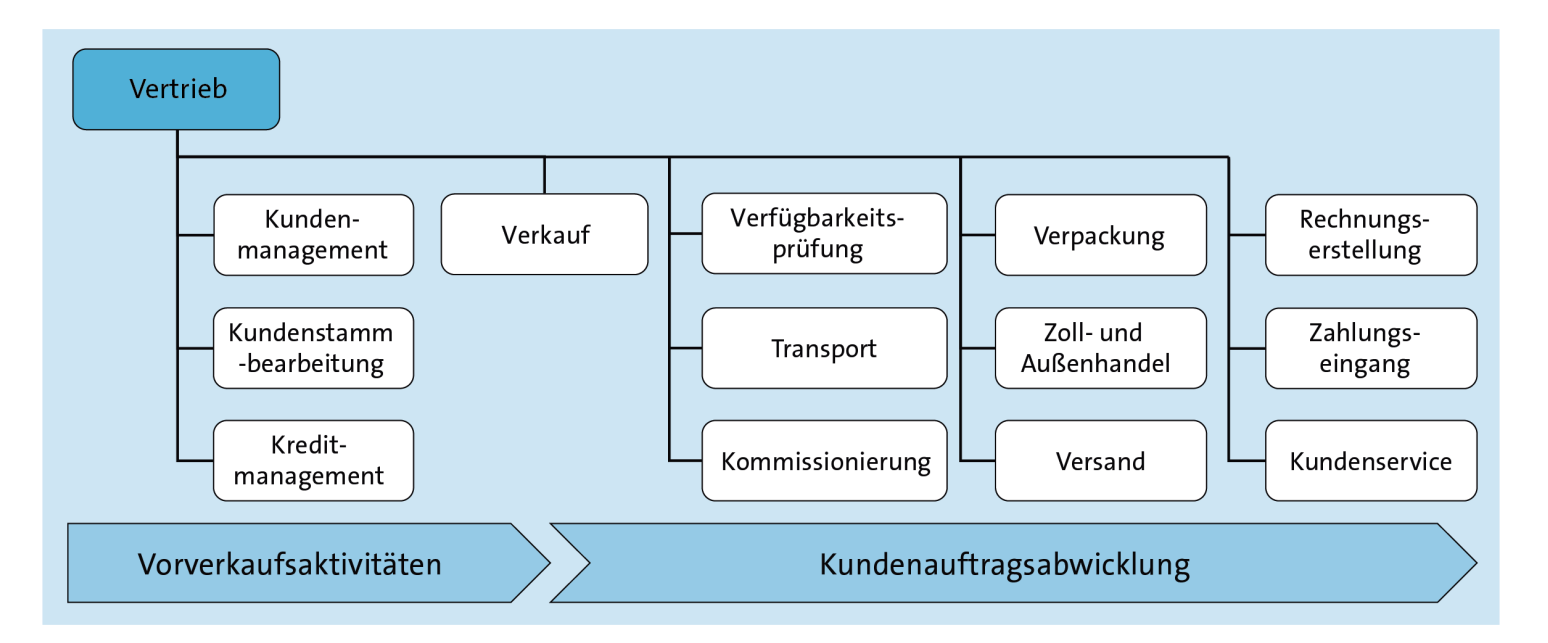

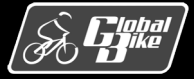

C. Drumm, B. Scheuermann, S. Weidner

#### **Einstieg in SAP® ERP**

#### Vertriebsaufgaben bei Global Bike

- Wesentliche Vorverkaufsaktivitäten und die Vertriebsunterstützung werden zentral von den Abteilungen für Marketing in Dallas und Heidelberg erbracht.
- Um den Verkauf und Versand von Fahrrädern und Zubehörteilen kümmern sich alle fünf Werke lokal und selbstverantwortlich.
- Rechts: <u>Organigramm</u> zur Verdeutlichung der Verantwortlichkeiten in den USA und in Deutschland

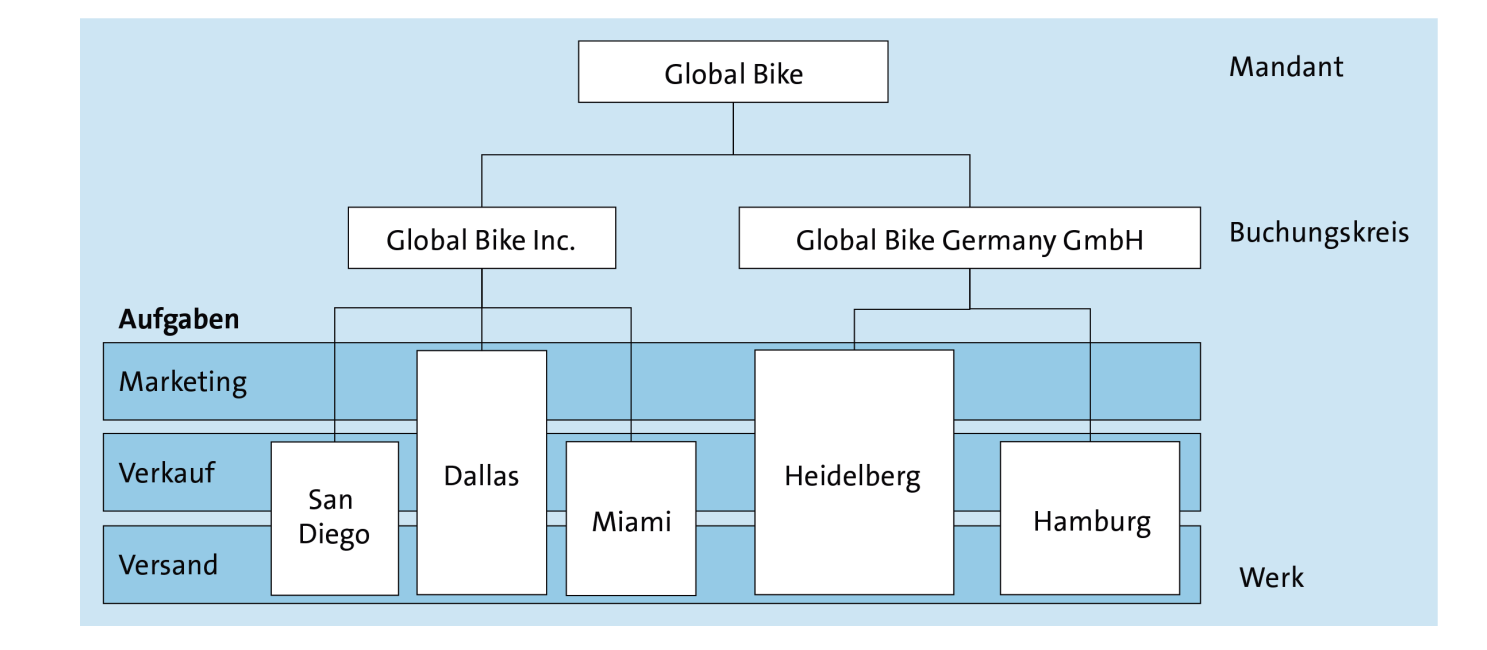

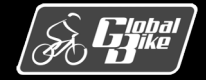

### Stellen und Planstellen bei Global Bike

- Vertriebsaktivitäten werden im Unternehmen von verschiedenen Akteuren übernommen. Ein <u>Akteur</u> stellt hierbei keine einzelne Person, sondern eine <u>Stelle</u> zur Klassifikation von ortsungebundenen Aktivitäten dar.
- Soll eine Stelle in einer oder mehreren Regionen ausgeschrieben werden, sind entsprechend viele <u>Planstellen</u> anzulegen, die dann entweder
  - noch nicht,
  - anteilig oder
  - zu 100%

von internen oder externen Mitarbeitern besetzt werden können.

#### Hinweis

Zur eigenständigen Erkundung der Organisationsstrukturen des Vertriebs eignet sich die UCC-Fallstudie "Business Process Analysis".

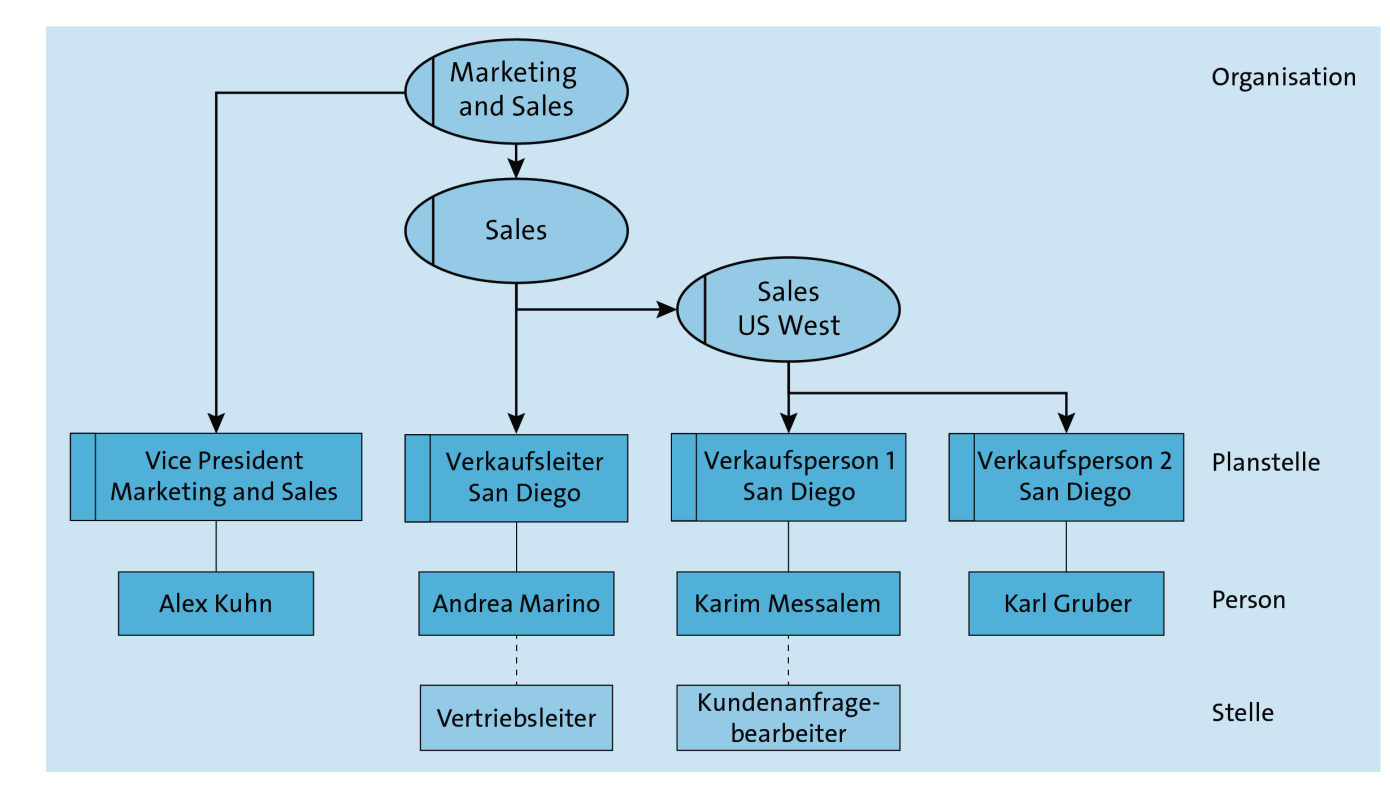

#### C. Drumm, B. Scheuermann, S. Weidner

#### **Einstieg in SAP® ERP**

## Erweiterte Kundenauftragsabwicklung

- Die Kundenauftragsabwicklung stellt den Kerngeschäftsprozess des Vertriebs dar.
- Im Gegensatz zur einfachen Abwicklung muss bei der erweiterten Variante erst der Stammsatz eines neuen Kunden angelegt werden.
- Beispielhafter Prozessablauf:
  - 1. Für einen Neukunden muss ein Kundenstammsatz angelegt werden.
  - 2. Dieser Kunde stellt eine offizielle Anfrage.
  - 3. Mit Bezug auf diese Kundenanfrage wird ein Angebot erstellt.
  - 4. Der Kunde nimmt dieses Angebot an.
  - 5. Mit Bezug auf dieses Angebot wird ein Kundenauftrag erstellt.
  - 6. Die Ware ist in ausreichender Menge am Lager vorrätig.
  - 7. Die Ware wird ohne Vorauszahlung kommissioniert und versandt.
  - 8. Es ist keine Mahnung notwendig.

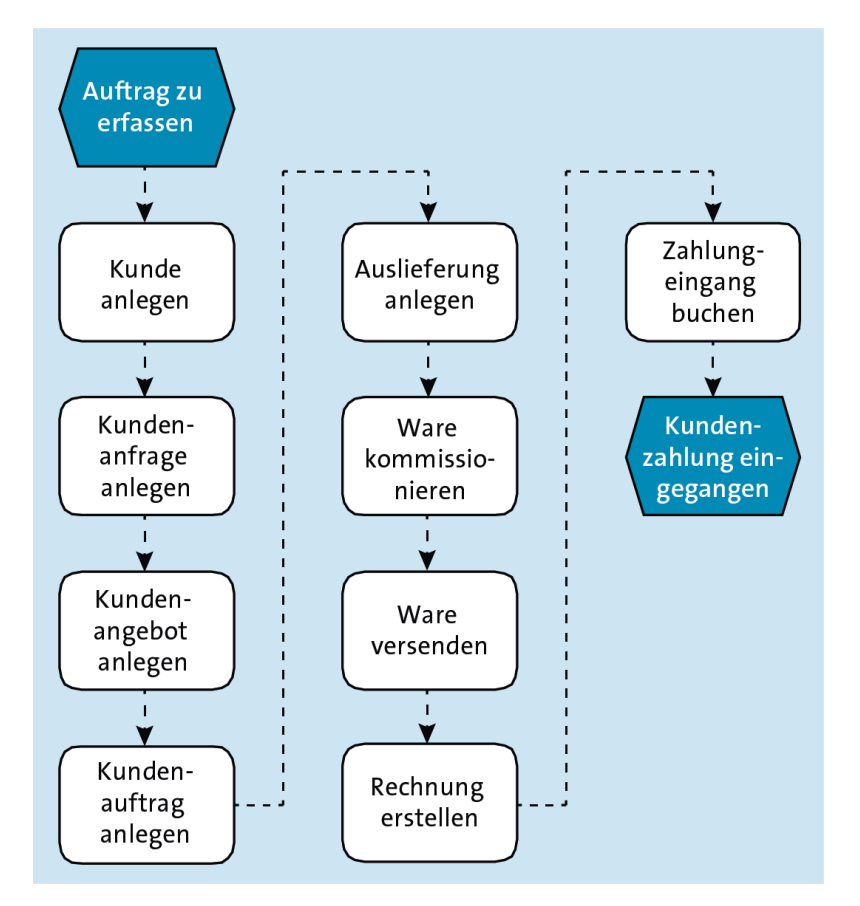

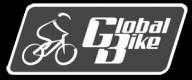

#### Prozessvarianten und Prozessverzweigungen

- Eine Vielzahl von <u>Prozessvarianten</u> ist möglich.
- Mithilfe von Unternehmensregeln (so genannten Business Rules) kann man z.B. fest einstellen, in welchen Regionen Kunden zwingend Vorauszahlungen leisten müssen.
- Flexibler als Prozessvarianten können <u>Prozessverzweigungen</u> eingesetzt werden. Diese definieren in Geschäftsprozessen Bedingungen, die während der Durchführung überprüft werden.
- Rechts: Drei Prozessvarianten
  - 1. Ware versenden ohne Anzahlung
  - 2. Ware versenden nach Teilzahlungseingang
  - 3. Ware versenden nach Eingang der kompletten Zahlung

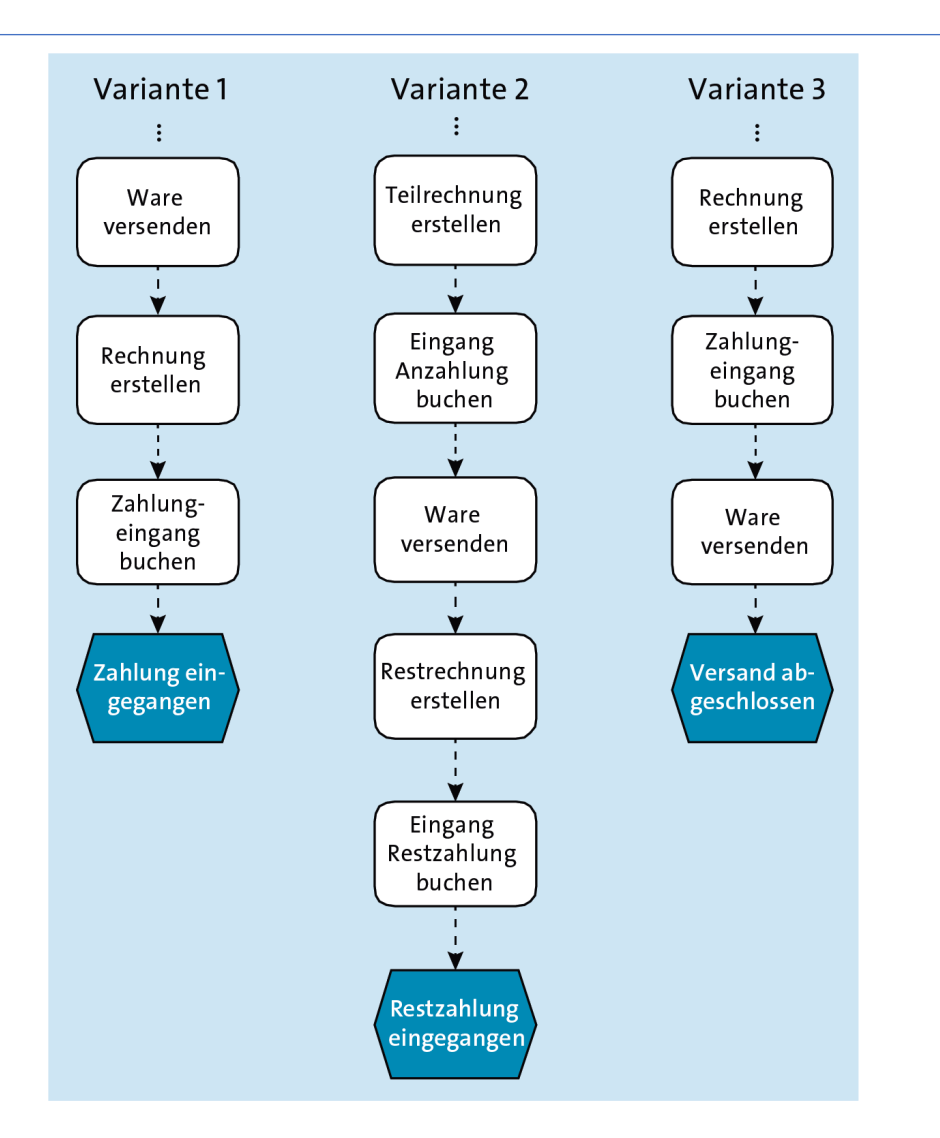

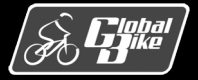

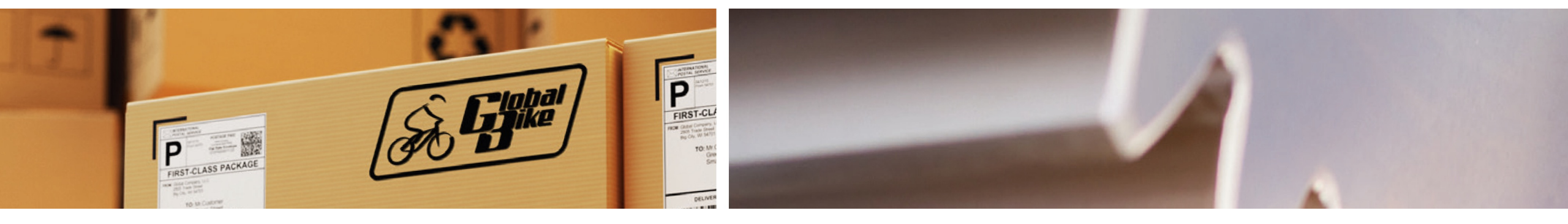

# Organisationsdaten

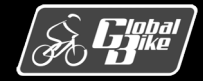

C. Drumm, B. Scheuermann, S. Weidner

**Einstieg in SAP® ERP** 

### Mandant und Buchungskreis

- Der <u>Mandant</u> stellt die größte handelsrechtliche organisatorische Einheit in SAP S/4HANA dar und wird mit dem Fachbegriff Konzern oder Muttergesellschaft gleichgesetzt.
- Damit bildet der Mandant Global Bike den Rahmen für die Organisations-, Stamm- und Bewegungsdaten.
- Auf der nächsten Hierarchieebene unterhalb des Mandanten definiert der <u>Buchungskreis</u> die kleinste Organisationseinheit für eine abgeschlossene Finanzbuchhaltung.
- Für den Fahrradkonzern sind im SAP-ERP-System die Tochterfirmen Global Bike Inc. in den USA sowie Global Bike Germany GmbH in Deutschland als Buchungskreise abgebildet.

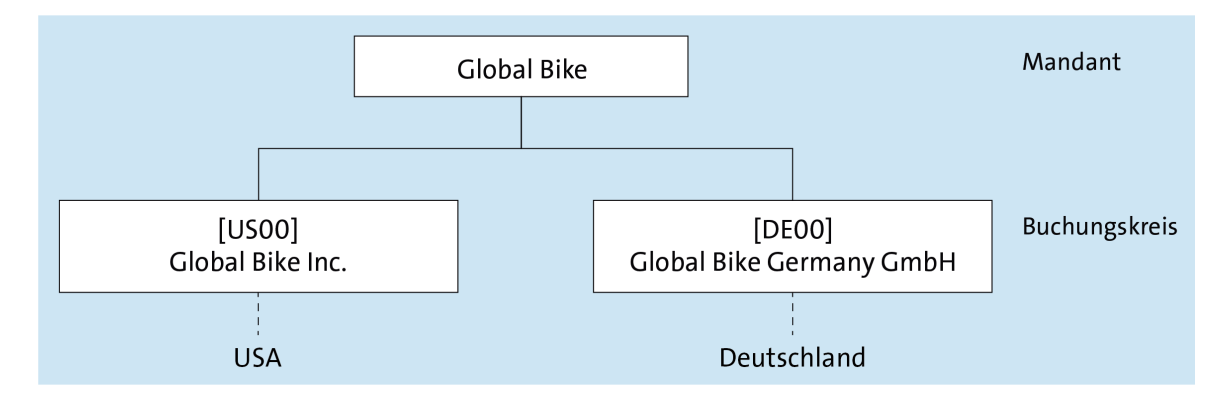

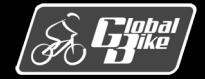

**Einstieg in SAP® ERP** 

#### Kreditkontrollbereich

- Mithilfe eines <u>Kreditkontrollbereichs</u> können für verschiedene Kunden Kreditlinien gewährt und überwacht werden. Dies bedeutet, dass für jeden Kunden ein Limit für die Summe der offenen Forderungen in SAP S/4HANA hinterlegt werden kann.
- Falls mit dem Auftragsvolumen ein gesetztes Kundenlimit überschritten wäre, kann SAP S/4HANA das Anlegen eines Kundenauftrags solange unterbinden, bis der Kunde offene Zahlungen in ausreichender Höhe begleicht oder das Management eine Erhöhung des Kreditlimits veranlasst.
- Da bei Global Bike Großkunden aus Deutschland theoretisch auch in den USA bestellen könnten und umgekehrt, ist der Kreditkontrollbereich buchungskreisübergreifend und somit weltweit angelegt.

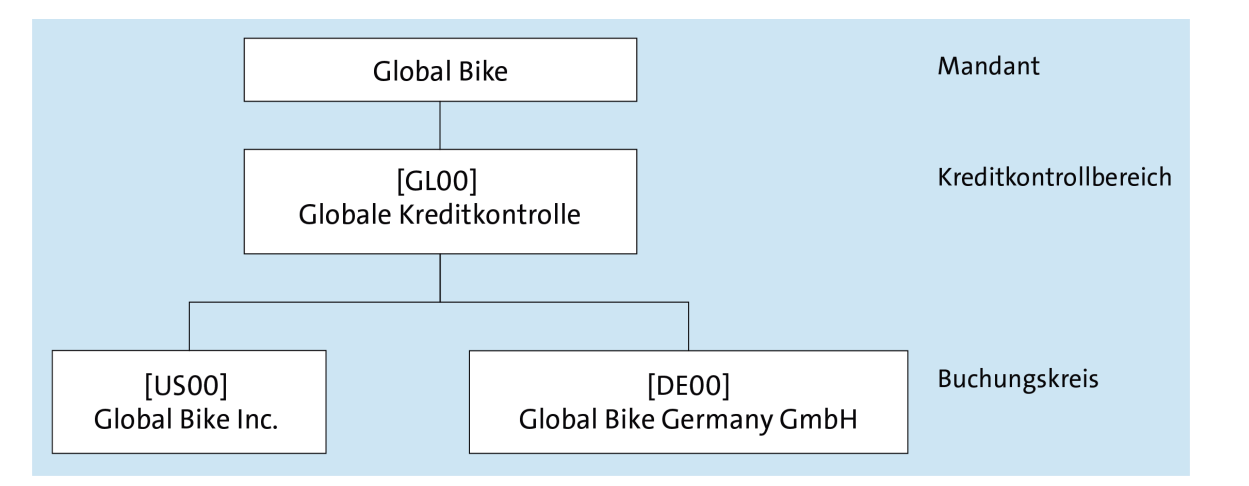

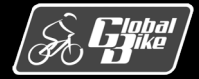

#### Verkaufsorganisation

- Die <u>Verkaufsorganisation</u> ist als organisatorische Einheit des Vertriebs verantwortlich f
  ür den Absatz von Waren und Dienstleistungen, dar
  über hinaus jedoch auch f
  ür die Produkthaftung im rechtlichen Sinn.
- Grundsätzlich gilt, dass in jedem Buchungskreis mit Vertriebsaktivitäten mindestens eine Verkaufsorganisation definiert sein muss, gegebenenfalls aber auch mehrere existieren können.
- Eine Verkaufsorganisation dagegen ist genau dem Buchungskreis zugeordnet, in dem ihre Geschäftsvorfälle rechnerisch dokumentiert werden.
- Das Management von Global Bike nutzt dieses Organisationselement zusätzlich zur regionalen Unterteilung des Marktes.

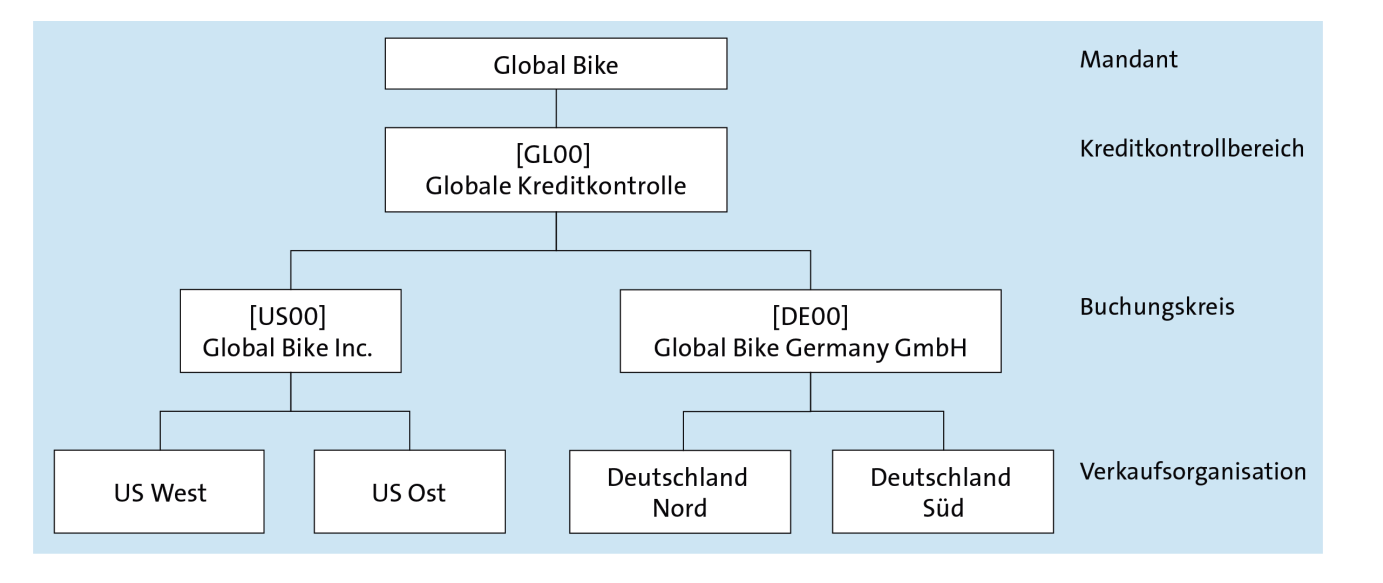

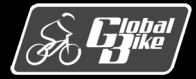

## Verkaufsorganisationen in Deutschland

- Im SAP-System von Global Bike sind insgesamt vier Vertriebsregionen abgebildet:
  - USA West
  - USA Ost
  - Deutschland Nord
  - Deutschland Süd

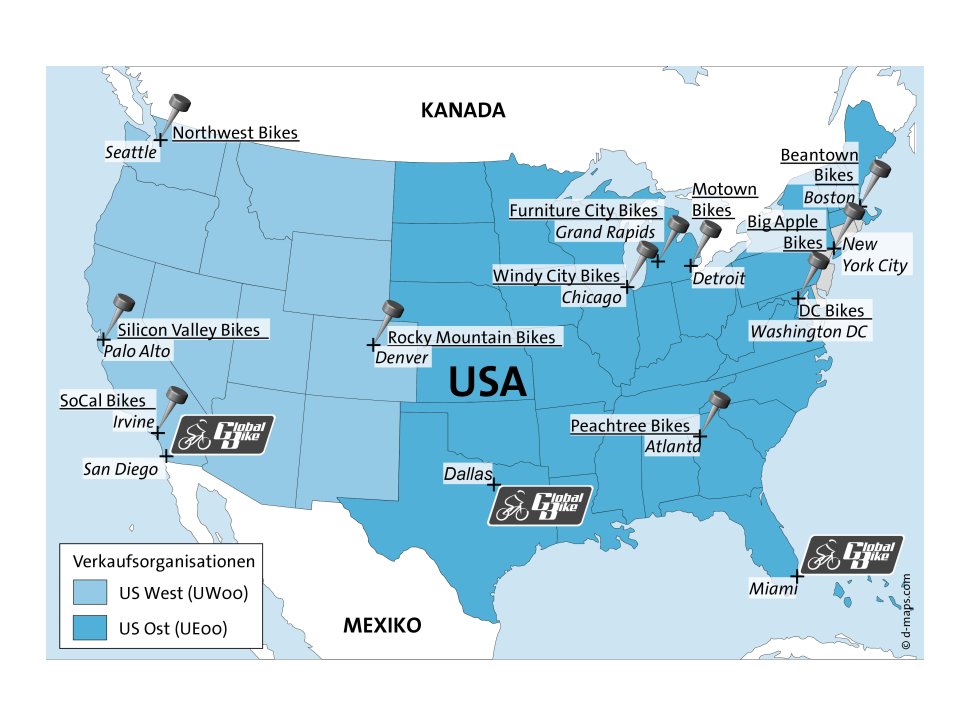

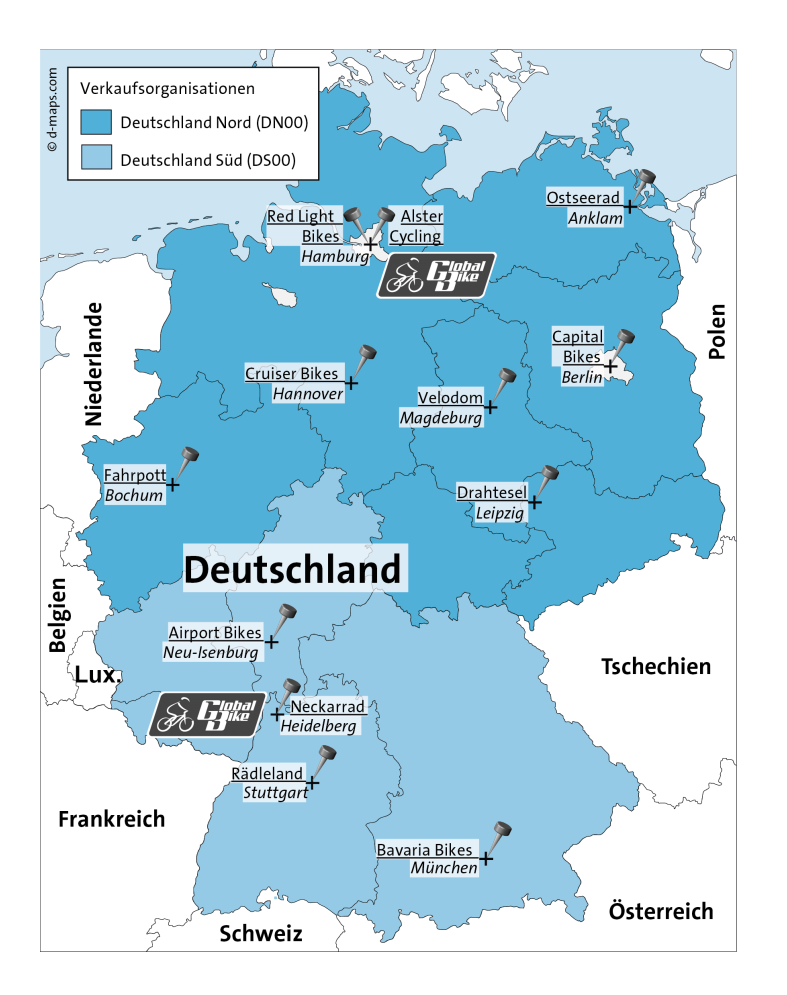

(Quelle Kartenmaterial: https://d-maps.com)

(Quelle Kartenmaterial: https://d-maps.com)

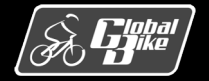

C. Drumm, B. Scheuermann, S. Weidner

**Einstieg in SAP® ERP** 

### Vertriebsbereich, Vertriebslinie und Sparte

- Als <u>Vertriebswege</u> werden in SAP S/4HANA Distributionskanäle bezeichnet, über die Produkte und Dienst-leistungen zu den Kunden gelangen. Global Bike verkauft seine Fahrräder an den Großhandel und über das Internet.
- Kombinationen aus Verkaufsorganisationen und Vertriebswegen werden in SAP S/4HANA <u>Vertriebslinien</u> genannt. Eine Vertriebslinie kann für mehrere Werke im SAP-ERP-System tätig sein. Eine Besonderheit ist dabei, dass diese Werke nicht demselben Buchungskreis angehören müssen.
- Zur Gruppierung von Waren und Dienstleistungen kann in SAP S/4HANA die <u>Sparte</u> als weitere Organisations-einheit des Vertriebs verwendet werden. Global Bike nutzt zwei Sparten: Fahrräder und Zubehör.
- Da in SAP S/4HANA einem Kundenauftrag nur genau eine Sparte zugeordnet werden kann, gibt es bei Global Bike darüber hinaus die dritte Kategorie spartenübergreifend. Für Materialien verschiedener Produkt-gruppen, die gemeinsam in einem Kundenauftrag verwendet werden sollen, muss dieser spartenüber-greifende Verkauf erlaubt sein.

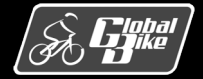

#### Vertriebsbereich

- Ein <u>Vertriebsbereich</u> stellt keine eigenständige Organisationseinheit dar, sondern ist eine für die Vertriebsaktivitäten einer Firma relevante Kombination aus
  - Verkaufsorganisation,
  - Vertriebsweg und
  - Sparte.
- Global Bike legt so für seine vier Verkaufsorganisationen fest, welche Vertriebswege genutzt werden und welche Sparten möglich sind.

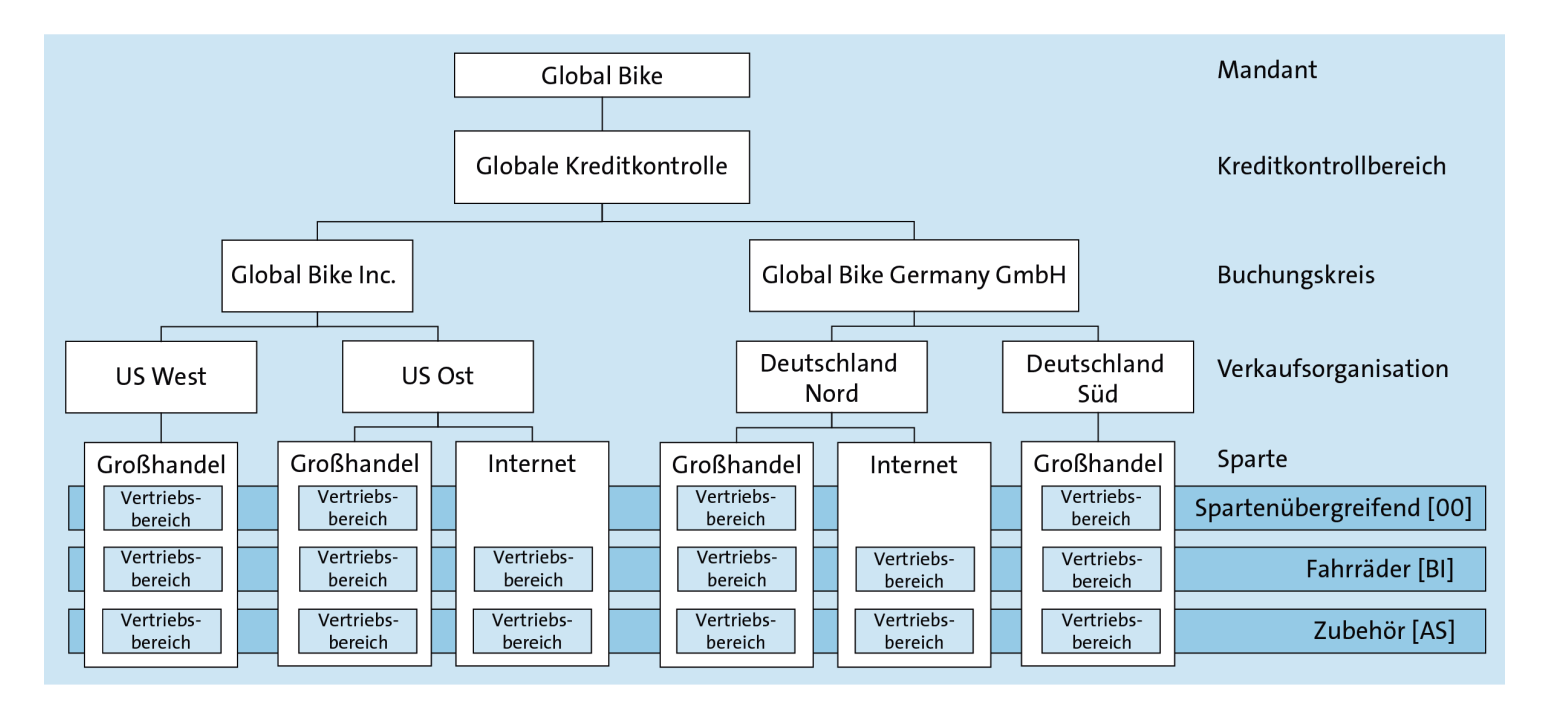

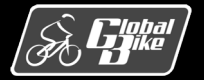

## Verkaufsbüro, Verkäufergruppe und Verkäufer

- Für jeden Vertriebsbereich können ein oder mehrere <u>Verkaufsbüros</u> definiert sein. Diese sind für den Verkauf in einem geografischen Gebiet zuständig.
- Ein Verkaufsbüro kann wiederum einem oder mehreren Vertriebsbereichen zugeordnet sein. In Global Bike verfügen alle fünf Standorte über je ein Verkaufsbüro.
- Organisatorisch sind zur feineren Untergliederung <u>Verkäufergruppen</u>, z.B. für eine bestimmte Sparte, definierbar.
- Außerdem können für <u>Verkäufer</u> Personalstammsätze eingerichtet werden, die einer Verkäufergruppe und einem Verkaufsbüro zugeordnet sind.

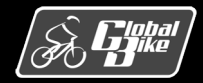

### (Auslieferungs)Werk

- Ein <u>Werk</u> erfüllt im SAP-System im Wesentlichen vier verschiedene Aufgaben:
  - Fertigung
  - Beschaffung
  - Disposition
  - Wartung
- Im Vertrieb wird das Werk lediglich zur Disposition verwendet. Bei Global Bike ist für jeden der fünf Standorte je ein (Auslieferungs)Werk im SAP-System gepflegt:
  - USA
    - $\circ$  Dallas
    - o San Diego
    - o Miami
  - Deutschland
    - $\circ \ \text{Heidelberg}$
    - $\circ$  Hamburg

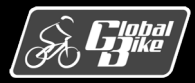

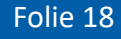

#### Lagerort und Versandstelle

- Innerhalb eines Werkes können physische Lagerbestände zusätzlich nach Form und Art der Materialien oder nach Art der Lagerung unterschieden werden.
- Die sogenannten <u>Lagerorte</u> bilden in Werken ohne Warehouse-Management-System die unterste Ebene der Bestandsverwaltung Global Bike unterscheidet Lagerorte nach Materialart.
- In einem Werk erfolgt der tatsächliche physische Versand von Waren über sogenannte <u>Versandstellen</u>.
- Diese bearbeiten und überwachen alle Auslieferungen und die anschließende Warenausgabe.

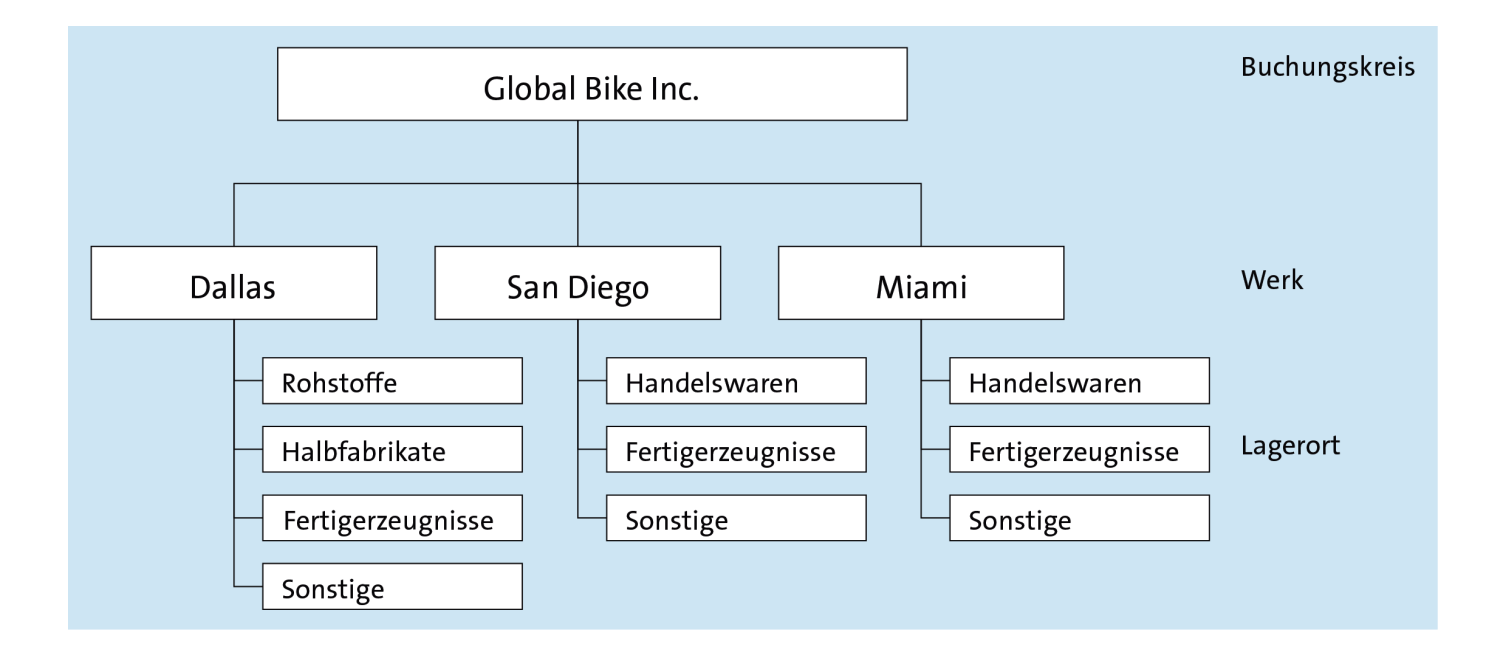

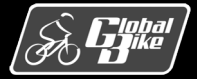

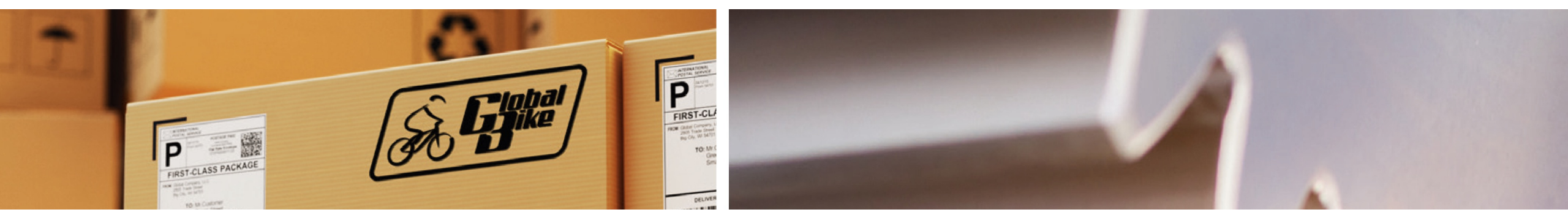

## Stammdaten

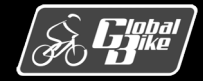

C. Drumm, B. Scheuermann, S. Weidner

**Einstieg in SAP® ERP** 

### Geschäftspartner in der Rolle Kunde / Debitor

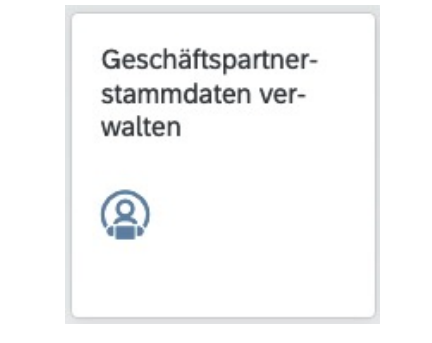

| < SAP Geschäftspartner -                     |                                                      | ଦ, (୧                            | ο 🕕        |
|----------------------------------------------|------------------------------------------------------|----------------------------------|------------|
| Rocky Mountain Bikes                         |                                                      | Ctrl+E Copieren Öffnen in        | ) <b>C</b> |
| Grunddaten V Rollen Adresse V Bankkonten Zal | hlungskarten Identifikation 🗸 Ansprechpartner Anlage | en                               |            |
|                                              |                                                      | Suchen Q                         | 0          |
| Geschäftspartnerrolle                        | Gültigkeitsbeginn                                    | Gültigkeitsende                  |            |
| Debitor<br>FLCU00                            | 08/18/2021                                           | 12/31/9999                       | >          |
| Kunde<br>FLCU01                              | 08/18/2021                                           | 12/31/9999                       | >          |
| Adresse                                      |                                                      |                                  |            |
| Standardadresse                              |                                                      |                                  |            |
| Straße:<br>3001 Elm St                       | Land:<br>USA (US)                                    | Postleitzahl des Postfachs:<br>– |            |
| Hausnummer:                                  | Region:                                              | Postfach:                        |            |

- App: Geschäftspartnerstammdaten verwalten
- In SAP S/4HANA werden alle Informationen von Geschäftspartnern, an die Produkte und Dienstleistungen verkauft werden, zentral in <u>Geschäftspartnerstammsätzen</u> mit der Rolle Kunde gespeichert.
- Diese Informationen sind auf die Sichten Adresse, Steuerungsdaten, Zahlungsverkehr, Marketing und Exportdaten verteilt.

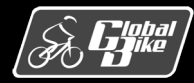

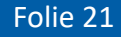

#### Drei Bereiche

- Der Geschäftspartnerstammsatz zum Kunden ist in drei Bereiche unterteilt:
  - Allgemeine Daten
  - Buchungskreisdaten
  - Vertriebsbereichsdaten
- <u>Allgemeine Daten</u> sind für den Geschäftspartner, unabhängig von seiner Rolle, Weise gültig. Zu diesen mandantenweit geltenden Geschäftspartnerdaten gehören z.B. die eindeutige Geschäftsparnernummer, sein Name, seine postalische Hauptadresse sowie weitere Kommunikationskanäle.
- Weiter enthält ein Geschäftspartnerstammsatz in der Rolle Kunde <u>Buchungskreisdaten</u>. Diese sind von buchhalterischer Relevanz für jeweils genau einen Buchungskreis. Dazu zählen z.B. das Abstimmkonto, Zahlungsbedingungen, Toleranzgruppen und Mahndaten.
- Der dritte Bereich umfasst die <u>Vertriebsbereichsdaten</u>. Hier können vertriebsspezifische Daten für alle genutzten Vertriebsbereiche hinterlegt werden. Dazu zählen die Verkaufswährung, das Standardauslieferungswerk sowie die Partnerrollenzuordnung.

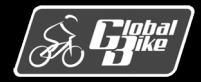

## Übung: Geschäftspartnerstammsätze anzeigen

- 1. Analysieren Sie die Daten in den Geschäftspartnerstammsätzen!
- 2. Verwenden Sie als Beispiel den Kunden Beantown Bikes in Boston.
- 3. Schauen Sie sich die Allgemeinen Daten, die Buchungskreisdaten und die Vertriebsbereichsdaten an.

| < SAP Geschäftspart              | ner verwalten 🔻    |           |            |      |               |                    | ٩        | ® TT  |
|----------------------------------|--------------------|-----------|------------|------|---------------|--------------------|----------|-------|
| Standard* 🗸                      |                    |           |            |      |               |                    |          | Ċ     |
| Rock X Q                         | Bearbeitungsstatus | :         | Rolle:     |      | C             | Geschäftspartner:  |          | G     |
| Vorname/Name 1:                  | Vorname/Name 2:    | C         | Straße:    |      | C             | Ort:               |          | C     |
| Land:                            | Suchbegriff 1:     | C         |            |      |               | Filter anpa        | ssen (2) | Start |
| Geschäftspartner (1)             |                    | 2         |            | ,    | Anlegen Obje  | ektseite Kopierer  | 0        |       |
| Geschäftspartner                 | Straße             | Ort Po    | stleitzahl | Land | Rolle         |                    |          |       |
| C Rocky Mountain Bikes<br>125000 | 3001 Elm St        | Denver 80 | 207        | US   | Debitor (FLCU | J00), Kunde (FLCU0 | 1)       | >     |

Hinweis

Die Lösung zu dieser Übung finden Sie im Buch auf den Seiten 115-116.

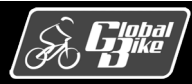

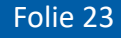

#### Material

- <u>Materialstammsätze</u> wurden bereits im Kapitel Grundlagen im Detail vorgestellt.
- Im Vertrieb werden insbesondere die <u>Materialarten</u> Fertigerzeugnis, Handelsware und Dienstleistung verwendet.
- Für den Vertrieb relevante <u>Materialsichten</u>:
  - *Vertrieb: VerkOrg* (Verkaufskonditionen, Auslieferungswerk, Steuersätze)
  - *Vertrieb: allg./Werk* (Gewichte, Transportgruppe, Ladegruppe)
  - Werksbestand (Materialbestand je Werk)
  - Lagerortbestand (Materialbestand je Lagerort)

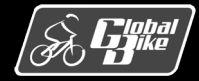

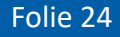

#### Kondition

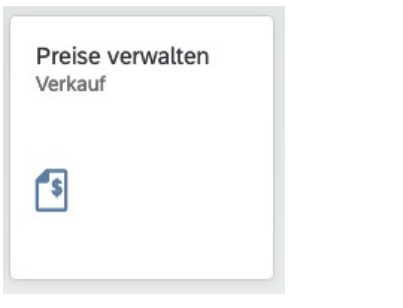

|      | SAP Pro        | eise verwalten -                                                                                                    | Verkauf                                                                                                    |                                                                                                    |                                                                                                    |                                                                                                    |                                                                                                    | Q 🕐 🛄                                                                                                    |
|------|----------------|----------------------------------------------------------------------------------------------------|----------------------------------------------------------------------------------------------------|----------------------------------------------------------------------------------------------------|----------------------------------------------------------------------------------------------------|----------------------------------------------------------------------------------------------------|----------------------------------------------------------------------------------------------------|----------------------------------------------------------------------------------------------------|
| y    | Standard*      | ~                                                                                                    |                                                                                                    |                                                                                                    |                                                                                                    |                                                                                                    |                                                                                                    |                                                                                                    |
| arb  | eitungsstatus: | Filter                                                                                                    | methode:                                                                                                    | Kondition                                                                                                    | sart:                                                                                                    | Schlüsselko                                                                                                    | mbination:                                                                                                    | Gültig am:                                                                                                    |
| Alle |                | ✓ Nur                                                                                                    | mit anwer                                                                                                    | ndbaren 🗸                                                                                                    | G                                                                                                    |                                                                                                    | C                                                                                                    | MM/dd/yyyy                                                                                                    |
| ndi  | tionssatznumme | er: Prod                                                                                                    | ukt:                                                                                                    |                                                                                                    |                                                                                                    |                                                                                                    |                                                                                                    |                                                                                                    |
|      |                | Del                                                                                                    | uxe Tourin                                                                                                    | × C                                                                                                    |                                                                                                    |                                                                                                    |                                                                                                    | Filter anpassen (3) Start                                                                                                    |
|      |                |                                                                                                    |                                                                                                    |                                                                                                    | - <u>&gt;</u> - <u>&gt;</u> -                                                                                                    |                                                                                                    |                                                                                                    |                                                                                                    |
| Ko   | onditionssätze | e (4) Anle                                                                                                    | egen Be                                                                                                    | arbeiten Kopieren Lösc                                                                                                    | hen Importieren                                                                                                    | Exportieren                                                                                                    | Vorlage herunterladen                                                                                                    | n Importhistorie anzeigen 🛞                                                                                                    |
|      | Konditionsart  | Produkt                                                                                                    | Basi                                                                                                    | Verkaufsorganisation                                                                                                    | Vertriebsweg                                                                                                    | Preiseinheit                                                                                                    | Konditionsbetrag                                                                                                    |                                                                                                    |
|      | Preis (PR00)   | Deluxe Tourin                                                                                                    |                                                                                                    | Deutschland Nord (DN00)                                                                                                    | Großhandel (WH)                                                                                                    | 1 EA                                                                                                    | 3,000.00 USD                                                                                                    |                                                                                                    |
|      | Preis (PR00)   | Deluxe Tourin                                                                                                    |                                                                                                    | US Ost (UE00)                                                                                                    | Großhandel (WH)                                                                                                    | 1 EA                                                                                                    | 3,000.00 USD                                                                                                    |                                                                                                    |
|      | Preis (PR00)   | Deluxe Tourin                                                                                                    |                                                                                                    | Deutschland Süd (DS00)                                                                                                    | Großhandel (WH)                                                                                                    | 1 EA                                                                                                    | 3,000.00 USD                                                                                                    |                                                                                                    |
|      | Preis (PR00)   | Deluxe Tourin                                                                                                    |                                                                                                    | US West (UW00)                                                                                                    | Großhandel (WH)                                                                                                    | 1 EA                                                                                                    | 3,000.00 USD                                                                                                    |                                                                                                    |
|      |                |                                                                                                    |                                                                                                    |                                                                                                    |                                                                                                    |                                                                                                    |                                                                                                    |                                                                                                    |
|      |                |                                                                                                    |                                                                                                    |                                                                                                    |                                                                                                    |                                                                                                    |                                                                                                    |                                                                                                    |
|      | y indi         | SAP Provide the second status of the second status of the second status | Sop Preise verwalten -      y Standard*      arbeitungsstatus: Filter     Ille          Nur nditionssatznummer: Prod      Konditionssätze (4) Ante      Konditionsart Produkt      Preis (PR00) Deluxe Tourin      Preis (PR00) Deluxe Tourin      Preis (PR00) Deluxe Tourin      Preis (PR00) Deluxe Tourin      Preis (PR00) Deluxe Tourin      Preis (PR00) Deluxe Tourin | Sop Preise verwalten - Verkauf      y Standard*      arbeitungsstatus:         Filtermethode:         Nur mit anwer nditionssatznummer:         Produkt:         Deluxe Tourin     Preis (PR00) Deluxe Tourin     Preis (PR00) Deluxe Tourin     Preis (PR00) Deluxe Tourin     Preis (PR00) Deluxe Tourin     Preis (PR00) Deluxe Tourin     Preis (PR00) Deluxe Tourin     Preis (PR00) Deluxe Tourin | SQP Preise verwalten - Verkauf *   y Standard* \rightarrow   arbeitungsstatus: Filtermethode:   Konditionsstatze Nur mit anwendbaren \rightarrow   Produkt:   Produkt:   Produkt:   Produkt:   Produkt:   Konditionssätze (4)   Anlegen   Bearbeiten   Konditionsart   Produkt   Basi   Verkaufsorganisation   Preis (PR00)   Deluxe Tourin   US Ost (UE00)   Preis (PR00)   Deluxe Tourin   US Ost (UE00)   Preis (PR00)   Deluxe Tourin   US West (UW00) | Sop       Preise verwalten - Verkauf ▼         y Standard* ∨         arbeitungsstatus:       Filtermethode:       Konditionsart:         Ile       ∨       Nur mit anwendbaren ∨       C5         nditionssatznummer:       Produkt:       C5         C       Deluxe Tourin ×       C9         Konditionssätze (4)       Anlegen Bearbeiten Kopieren Löschen Importieren         konditionsart       Produkt       Basi         Preis (PR00)       Deluxe Tourin       Deutschland Nord (DN00)       Großhandel (WH)         Preis (PR00)       Deluxe Tourin       US Ost (UE00)       Großhandel (WH)         Preis (PR00)       Deluxe Tourin       Deutschland Süd (DS00)       Großhandel (WH)         Preis (PR00)       Deluxe Tourin       US West (UW00)       Großhandel (WH)         Preis (PR00)       Deluxe Tourin       US West (UW00)       Großhandel (WH) | SAP       Preise verwalten - Verkauf ▼         y Standard* ∨         arbeitungsstatus:       Filtermethode:       Konditionsart:       Schlüsselko         Ide       V       Nur mit anwendbaren ∨       Image: Schlüsselko         Inditionssatznummer:       Produkt:       Image: Schlüsselko         Image: Schlüsselko       Image: Schlüsselko       Image: Schlüsselko         Konditionssätze (4)       Anlegen Bearbeiten Kopieren Löschen Importieren Exportieren         Konditionsart       Produkt       Basi         Preis (PR00)       Deluxe Tourin       Deutschland Nord (DN00)       Großhandel (WH)       1         Preis (PR00)       Deluxe Tourin       Deutschland Süd (DS00)       Großhandel (WH)       1       EA         Preis (PR00)       Deluxe Tourin       US West (UW00)       Großhandel (WH)       1       EA         Preis (PR00)       Deluxe Tourin       US West (UW00)       Großhandel (WH)       1       EA         Preis (PR00)       Deluxe Tourin       US West (UW00)       Großhandel (WH)       1       EA | Sop       Preise verwalten - Verkauf *         y Standard*          arbeitungsstatus:       Filtermethode:       Konditionsart:       Schlüsselkombination:         Ile       Nur mit anwendbaren |

- App Preise verwalten Verkauf
- <u>Konditionen</u> dienen der Preisvereinbarung f
   rodukte und Dienstleistungen.
- Der Prozess zur Ermittlung eines Verkaufspreises wird in SAP S/4HANA als Preisfindung bezeichnet.

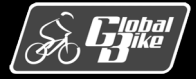

#### Nachricht

- <u>Nachrichten</u> enthalten Information, die ein Unternehmen dem Kunden übermitteln möchte.
- Dies kann z.B. ein Angebot an einen Kunden sein, eine Bestätigung für eine Bestellung oder auch eine Rechnung. Diese unterschiedlichen als Nachrichten bezeichneten Dokumente können auf verschiedenen Wegen und mittels verschiedener Medien dem Kundenübermittelt werden, z.B.
  - per Briefpost,
  - als E-Mail,
  - über eine direkte elektronische Schnittstelle zur Datenübermittlung (Electronic Data Interchange, EDI),
  - per Fax oder
  - auch als XML-Datei.
- Die einzeln erzeugten Nachrichten stellen Bewegungsdaten dar. Allerdings können die Vorlagen von Nachrichten, zum Beispiel deren wiederkehrende Texte, im System hinterlegt werden und haben dann Stammdatencharakter.

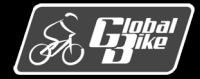

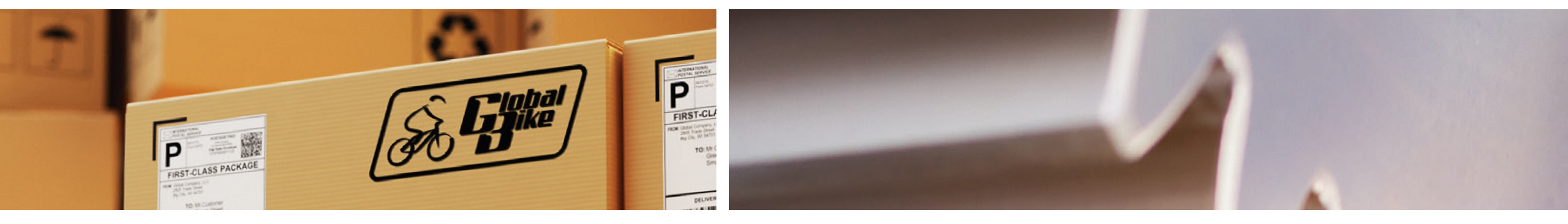

# Bewegungsdaten

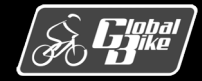

C. Drumm, B. Scheuermann, S. Weidner

**Einstieg in SAP® ERP** 

#### Kundenanfrage

| Kund                           | enanfragen verwalten 🔻  |                |                 |                         | ्<br>२ ७ 🞹   |
|--------------------------------|-------------------------|----------------|-----------------|-------------------------|--------------|
| Standard* ~<br>Nicht gefiltert |                         |                |                 |                         | C            |
| Kundenanfragen (1              | ) Standard 🗸            |                | Anfrage anlegen | Alle Positionen absagen | 0 🕒 -        |
| Kundenanfrage                  | Auftraggeber            | Kundenreferenz | Gesamtstatus    | Nettowert               | Belegdatum   |
| 1000000                        | Beantown Bikes (129000) |                | offen           | 21,400.00 USD           | 09/21/2021 > |

| < SAP Kundenanfrage -                                   |                                                    |                                               |                                  | C         | <b>२</b> | Π |
|---------------------------------------------------------|----------------------------------------------------|-----------------------------------------------|----------------------------------|-----------|----------|---|
| Anfrage 10000000                                        |                                                    |                                               |                                  | Verwandt  | te Apps  | C |
| Auftraggeber: Beantown Bikes (129000)<br>Auftragsgrund: | Gesamtstatus: offen<br>Absagestatus: Nichts abgesa | Auftragswahrscheinlichk<br><sup>agt</sup> 30% | eit Nettowert<br>21,400.00 USD   |           |          |   |
| Allgemeine Informationen Positionen                     | Geschäftspartner Zugeh                             | ör. Verkaufsbelege                            |                                  |           |          |   |
| Vertriebsbereich:<br>US Ost, Großhandel, Fahrräder      | Kundenreferei<br>–                                 | nz:                                           | Gültigkeitsbeginn:<br>09/21/2021 |           |          |   |
| zustandiger Mitarbeiter:<br>–                           | –                                                  | nzqatum:                                      | Guttigkeitsende:<br>09/24/2021   |           |          |   |
| Positionen                                              |                                                    |                                               |                                  |           |          |   |
|                                                         |                                                    |                                               | Suchen                           |           | ٩        | 0 |
| Position Produkt                                        | Auftragsmenge L                                    | ieferdatum Gesamtstatus                       | Absagestatus                     | Ne        | ttowert  |   |
| 10 DXTR1000                                             | 5.000 EA 0                                         | 09/21/2021 offen                              | Nichts abgesagt                  | 15,000.00 | USD      | > |
| 20 PRTR1000                                             | 2.000 EA (                                         | 09/21/2021 offen                              | Nichts abgesagt                  | 6,400.00  | USD      | > |

#### App Kundenanfrage verwalten

 <u>Kundenanfragen</u> sind in Kopfdaten (z.B. Auftraggeber, Warenempfänger und Zahlungsbedingungen) und Positionsdaten (Materialnummer, Menge, Konditionen) unterteilt.

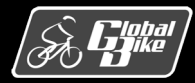

#### C. Drumm, B. Scheuermann, S. Weidner

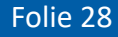

#### Kundenangebot

| < SAP Verk                     | aufsangebote verwalte   | n <del>•</del>     |                          |                           |                        | Q. (?      |     |
|--------------------------------|-------------------------|--------------------|--------------------------|---------------------------|------------------------|------------|-----|
| Standard* $\checkmark$         |                         |                    |                          |                           |                        |            | C   |
|                                | Verkaufsangebot         | :: Auftragg        | eber:                    | Kundenreferenz:           | Gesamtstatus:          |            |     |
| Suchen                         |                         | C                  | 년                        |                           |                        |            | ~   |
| Bis Ablaufdatum:<br>MM/dd/yyyy | Belegdatum:             | C                  |                          |                           | Filter anp             | assen Sta  | art |
| Verkaufsangebote               | (1) Standard V          | Angebot anleger    | Folgeauftrag anlegen     | Gültigkeit verlängern A   | lle Positionen absagen | a 🖪        |     |
| Verkaufsangebot                | Auftraggeber            | Kundenreferenz Anj | gebot gültig von Gesamts | status Angebot gültig bis | Nettowert              | Belegdatur | m   |
| 2000000                        | Beantown Bikes (129000) |                    | 09/21/2021 offen         | ▲ 09/24/2021              | 21,400.00 USD          | 09/21/202  | 1 > |

| < SAP          | Verkaufsangebot 🔻                        |                                                                      |                       |                                |                                      |                             |                        |            | Q (?          | π |
|----------------|------------------------------------------|----------------------------------------------------------------------|-----------------------|--------------------------------|--------------------------------------|-----------------------------|------------------------|------------|---------------|---|
| Angebot        | 2000000                                  |                                                                      |                       |                                |                                      |                             |                        | Ve         | erwandte Apps | Ċ |
| Auftraggebe    | er: Beantown Bikes (129000)              | Gesamtstatus: offen<br>Absagestatus: Nichts<br>Referenzstatus: nicht | abgesagt<br>referiert | Angebot gülti<br>Angebot gülti | g von: 09/21/20:<br>g bis: 09/24/202 | 21 Geneh<br>1               | migungsstatus: 🔷       | Nicht rele | vant          |   |
| Auftragswa     | ahrscheinlichkeit Nettov                 | vert                                                                 |                       |                                |                                      |                             |                        |            |               |   |
| 70%            | 21,4                                     | 00.00 USD                                                            |                       |                                |                                      |                             |                        |            |               |   |
| Allgemeine     | Informationen                            | Geschäftspartner                                                     | Prozessabla           | auf                            |                                      |                             |                        |            |               |   |
| Positione      | n                                        |                                                                      |                       |                                |                                      |                             |                        |            |               |   |
|                |                                          |                                                                      |                       |                                |                                      | Su                          | chen                   |            | ٩             | 0 |
|                |                                          |                                                                      |                       |                                |                                      |                             |                        |            |               |   |
| Position       | Produkt                                  | Auft                                                                 | ragsmenge             | Lieferdatum                    | Gesamtstatus                         | Absagestatu                 | s Ne                   | ttowert    | Konfiguration |   |
| Position<br>10 | Produkt<br>Deluxe Touring Bike (schwarz) | Auft<br>(DXTR1000) 5.0                                               | ragsmenge<br>000 EA   | Lieferdatum<br>09/21/2021      | Gesamtstatus<br>offen                | Absagestatu<br>Nichts abges | s Ne<br>sagt 15,000.00 | USD        | Konfiguration | > |

- App Verkaufsangebote verwalten
- Das <u>Kundenangebot</u> stellt ein verbindliches Angebot über die Lieferung bestimmter Materialien in einem bestimmten Zeitrahmen zu einem im Voraus festgelegten Preis dar.
- Im Gegensatz zur unverbindlichen Kundenanfrage stellt in Kundenangebot ein verbindliches Angebot an den Kunden dar, das dieser annehmen oder ablehnen kann.

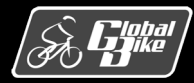

#### Kundenauftrag

| < SAP Kund         | lenaufträge verwalten 🔻 |                    |                    |                  |                     | ٩                  | 0 T            |
|--------------------|-------------------------|--------------------|--------------------|------------------|---------------------|--------------------|----------------|
| Standard* 🗸        |                         |                    |                    |                  |                     |                    | C              |
| Suchen             | Kundenauftrag:          | Auftraggeber       | :                  | Kundenreferenz:  | Wuns                | chlieferdatum:     | C              |
| Gesamtstatus:      | Belegdatum:             | C                  |                    |                  |                     | Filter anpassen    | Start<br>Enter |
| Kundenaufträge (4) | ) Standard V            | Kundenauftrag anle | gen - VA01 Alle Po | sitionen absagen | Liefersperre setzen | Liefersperre aufhe | ben •••        |
| Kundenauftrag      | Auftraggeber            | Kundenreferenz     | Wunschlieferdate   | um Gesamtstatus  | Net                 | towert Belegd      | atum           |
| 4                  | Beantown Bikes (129000) | Demo 1             | 09/21/20           | 21 offen         | 21,400.00           | USD 09/21/         | 2021 >         |
| 3                  | Beantown Bikes (129997) | Z997               | 09/06/20           | 21 Erledigt      | 24,000.00           | USD 08/23/         | 2021 >         |

| К ССТАР К.            | ndenauftrag 🔻                        |                                       |                                         |                        |                    | Q (1                   | σ   |
|-----------------------|--------------------------------------|---------------------------------------|-----------------------------------------|------------------------|--------------------|------------------------|-----|
| Terminauftrag 4       |                                      |                                       |                                         |                        |                    | Verwandte Apps         | ) ር |
| Auftraggeber: Beanto  | wn Bikes (129000) Gesamts<br>Absages | status: offen<br>status: Nichts abges | Gesamtlieferstat.<br>agt Kreditstatus:  | IS: nicht beliefert    | Genehmigungsstatus | Nicht relevant         |     |
| Nettowert             |                                      |                                       |                                         |                        |                    |                        |     |
| 21,400.00 US          | D                                    |                                       |                                         |                        |                    |                        |     |
|                       |                                      |                                       | ~~~~~~~~~~~~~~~~~~~~~~~~~~~~~~~~~~~~~~~ |                        |                    |                        |     |
| Allgemeine Informatio | nen Positionen Geschä                | iftspartner Proze                     | essablauf                               |                        |                    |                        |     |
|                       |                                      |                                       |                                         | Suchen                 |                    | Q Details anzeigen     | 0   |
| Positi-<br>on Produkt |                                      | Wunschmen-                            | Positionstyp                            | Wunschlieferda-<br>tum | Gesamtsta-<br>tus  | Nettowert Konfiguratio |     |
| 10 Deluxe<br>(DXTR1)  | ouring Bike (schwarz)<br>00)         | 5.000 EA                              | Normalposition<br>(TAN)                 | 09/21/2021             | offen              | 15,000.00<br>USD       | >   |
| 20 Profi To           | ringbike (schwarz) (PRTR1000)        | 2.000 EA                              | Normalposition<br>(TAN)                 | 09/21/2021             | offen 6,400        | 0.00 USD               | >   |

#### • App Kudenaufträge verwalten

- Ein <u>Kundenauftrag</u> stellt die verbindliche Bestellung eines Kunden über Produkte oder Dienstleistungen zu festgelegten Bedingungen dar.
- Ein Kundenauftrag ist analog zu Kunden-anfragen und Kundenangeboten in Kopf- und Positionsdaten unterteilt.

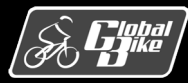

#### C. Drumm, B. Scheuermann, S. Weidner

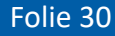

## Auslieferung

- Die <u>Auslieferung</u> löst im Rahmen der Kundenauftragsbearbeitung den Versandprozess aus.
- Die Warenauslieferung zu einem Kundenauftrag kann komplett als Einmallieferung oder über mehrere Teillieferungen verteilt stattfinden.
- Im Rahmen des Auslieferungsprozesses gibt es folgende Teilschritte:
  - Lieferschein erstellen
  - Auslieferung durchführen
  - Warenausgang
  - Fakturabeleg erzeugen
  - Zahlung erfassen

- App Auslieferung anlegen
- App Auslieferungen verwalten

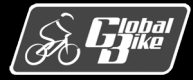

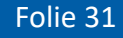

#### Belege

- Veränderungen durch Aktivitäten wie die Erfassung einer Kundenanfrage oder die Erstellung eines Kundenauftrags werden im SAP-S/4HANA-System als <u>Belege</u> gespeichert.
- Rechts: Überblick über typische Belege im Kundenauftragsprozess und die Transaktion, mit denen sie angelegt werden.
- Integration zu Komponente MM (Warenausgang)
- Integration zu Komponente FI (Warenausgang, Rechnung, Zahlungseingang)
- Über die Belege kann jeder Geschäftsvorgang mit einem Kunden nachvollzogen werden.

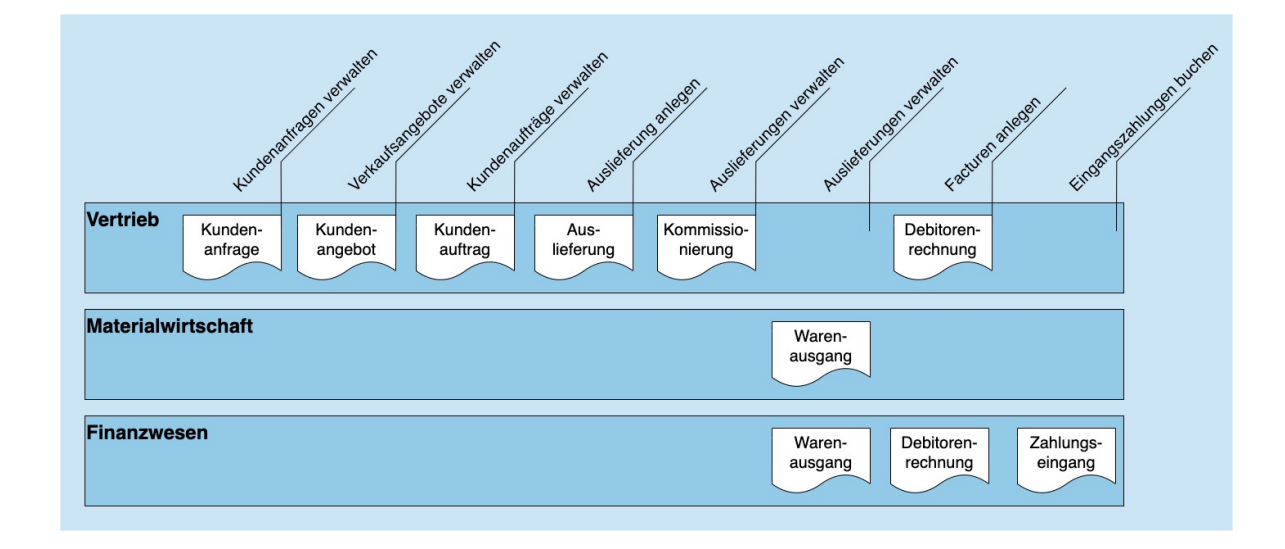

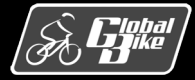

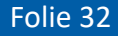

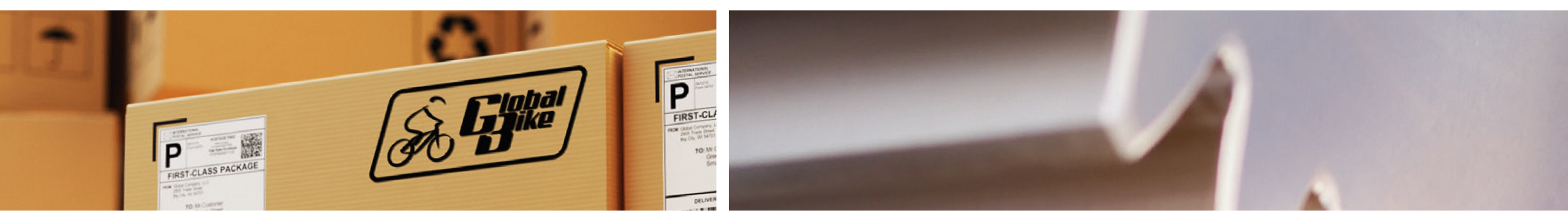

# Teilprozesse

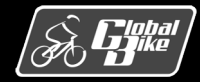

C. Drumm, B. Scheuermann, S. Weidner

**Einstieg in SAP® ERP** 

## Kundenauftragsprozess

- Rechts: Darstellung des erweiterten Kundenauftragsprozesses
- Folgende Teilprozesse des Vertriebs werden im Detail vorgestellt:
  - 1. Kondition pflegen
  - 2. Verfügbarkeit prüfen
  - 3. Versand terminieren
  - 4. Einteilungen pflegen
  - 5. Auslieferung bearbeiten
  - 6. Auslieferungsbeleg bearbeiten
  - 7. Ware kommissionieren
  - 8. Warenausgang buchen
  - 9. Retoure abwickeln

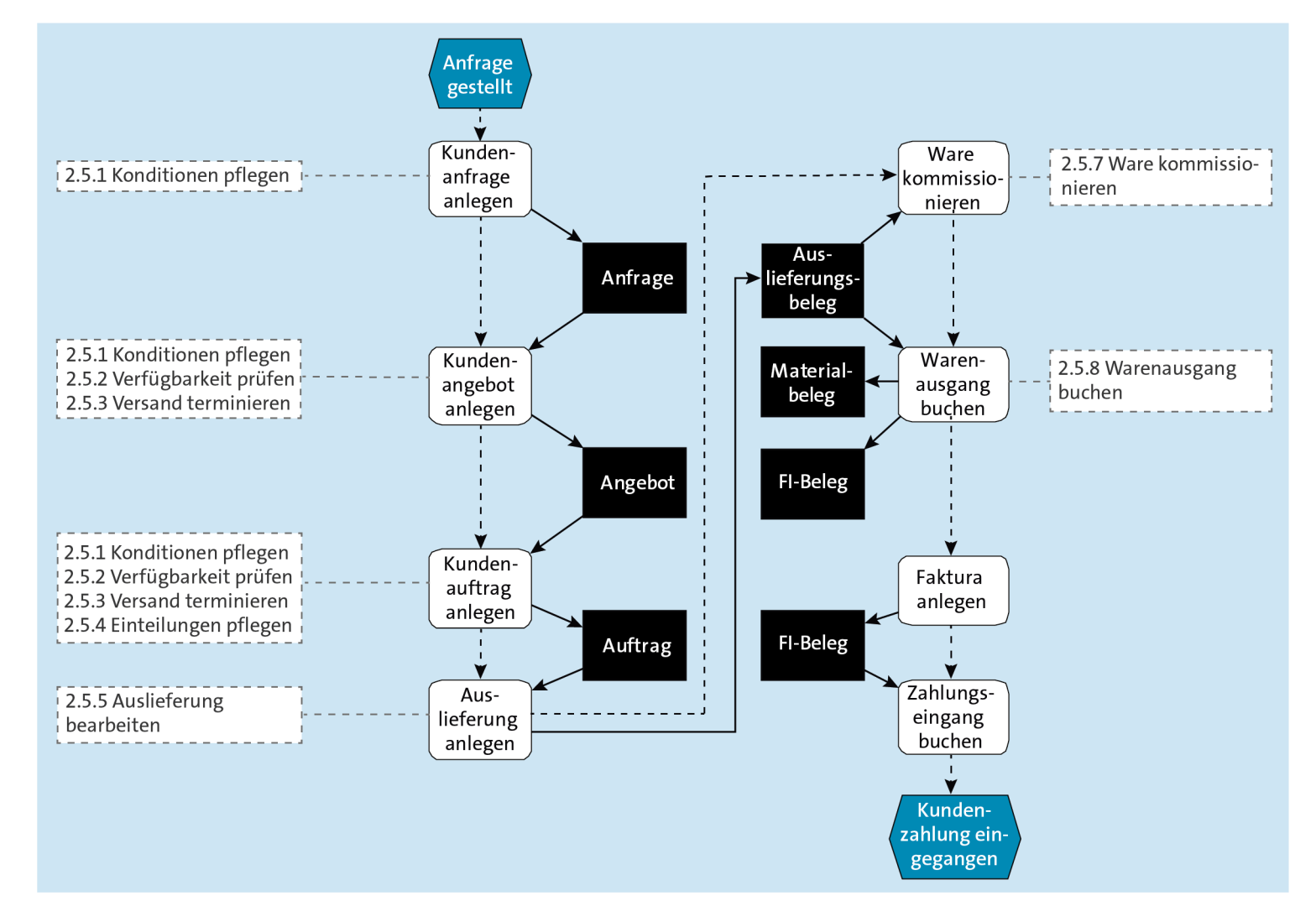

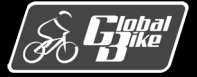

## Teilprozess 1: Konditionen pflegen

- Das Pflegen der Konditionen erfolgt in der Kundeanfrage, dem Kundenangebot oder dem Kundenauftrag in zwei Schritten.
- Sobald eine Position f
  ür ein Material und eine Menge erfasst ist, erfolgt die automatische Preisfindung.
- Im zweiten Schritt können dann noch manuelle Konditionen, wie z.B. Rabatte, erfasst werden.
- Rechts: Darstellung der wesentlichen Preisbestandteile:
  - Nettopreis (Konditionsart PR00)
  - Mehrwertsteuer (Konditionsart MWST)
  - Verrechnungspreis (Konditionsart VPRS)

|                                                                  | SAP                                                                | Terminauftrag 4 anze                                                                                                    | eigen: Positionsdaten                                                                                                    | Alle                                                        |                                                       | kunde                                        | enanfrage                                                                                                   |                                                                                                    |             |                                                         |             | Ø       |
|------------------------------------------------------------------|--------------------------------------------------------------------|----------------------------------------------------------------------------------------------------|----------------------------------------------------------------------------------------------------|-------------------------------------------------------------|-------------------------------------------------------|----------------------------------------------|----------------------------------------------------------------------------------------------------|----------------------------------------------------------------------------------------------------|-------------|---------------------------------------------------------|-------------|---------|
|                                                                  |                                                                    | ✓ Π 🛃 Me                                                                                                    | hr 🗸                                                                                                    |                                                             |                                                       |                                              |                                                                                                    |                                                                                                    |             |                                                         |             | ጵ Beend |
| <                                                                | )<br> > >                                                          | )                                                                                                    |                                                                                                    |                                                             |                                                       |                                              |                                                                                                    |                                                                                                    |             |                                                         |             |         |
|                                                                  |                                                                    | Position: 10                                                                                                    |                                                                                                    | Pos                                                         | sitionstyp:                                           | TAN                                          | Normalposition                                                                                              |                                                                                                    |             |                                                         |             |         |
|                                                                  |                                                                    | Material: DXTR1000                                                                                                    |                                                                                                    |                                                             |                                                       |                                              | Deluxe Touring Bike (bla                                                                                    | ack)                                                                                                    |             |                                                         |             |         |
| Verk                                                             | kauf A<br>Menge                                                    | Verkauf B Versand                                                                                                    | Faktura Konditionen                                                                                                    | Kont                                                        | ierung                                                | Einte                                        | eilungen Partner Te                                                                                         | exte E                                                                                                    | Bestelldat  | en                                                      |             | >       |
|                                                                  |                                                                    |                                                                                                    | Ste                                                                                                    | uer.                                                        |                                                       |                                              | 0.00                                                                                                    |                                                                                                    |             |                                                         |             |         |
| ) 🕀<br>reise                                                     | element                                                            | රට Konditionssatz                                                                                                    | ∷≣ Analyse                                                                                                    |                                                             |                                                       |                                              | 0.00                                                                                                    | ر®' Ak                                                                                                    | tualisiere  | n                                                       |             | ¢       |
| ) 🕀<br>reise                                                     | element<br>. KArt                                                  | රට Konditionssatz<br>e<br>Bezeichnung                                                                                                    | ∷≣ Analyse<br>Betrag                                                                                                    | Währg                                                       | pro                                                   | ME                                           | Konditionswert                                                                                              | ی کی کھر (۱۹۹۵) (۱۹۹۵) (۱۹۹۵) (۱۹۹۵) (۱۹۹۵) (۱۹۹۵) (۱۹۹۵) (۱۹۹۵) (۱۹۹۵) (۱۹۹۵) (۱۹۹۵) (۱۹۹۵) (۱۹۹۵) (۱۹۹۵) (۱۹۹<br>Währg | tualisieren | n<br>KUmZä                                              | ATO/MTS Con | ©<br>1  |
| ) (+)<br>reise<br>I                                              | element<br>. KArt<br>] PR00                                        | 6ð Konditionssatz<br>e<br>Bezeichnung<br>Preis                                                                                                    | Eetrag<br>3,000.00                                                                                                    | Währg<br>USD                                                | pro<br>1                                              | ME<br>EA                                     | Konditionswert<br>15,000.00                                                                                 | (\$) Ak<br>Währg<br>USD                                                                                                  | Status      | n<br>KUmZä<br>1                                         | ATO/MTS Cor | ©<br>T  |
| ) (+)<br>reise<br>I                                              | element<br>. KArt<br>] PR00                                        | 62 Konditionssatz<br>e<br>Bezeichnung<br>Preis<br>Brutto                                                                                                    | Eetrag<br>3,000.00<br>3,000.00                                                                                                    | Währg<br>USD<br>USD                                         | pro<br>1<br>1                                         | ME<br>EA<br>EA                               | Konditionswert<br>15,000.00<br>15,000.00                                                                    | (S) Ak<br>Währg<br>USD<br>USD                                                                                            | Status      | KUmZä<br>1                                              | ATO/MTS Cor | ©<br>T  |
| ) (+)<br>reise<br>1                                              | element<br>. KArt<br>J PR00                                        | 63 Konditionssatz<br>e<br>Bezeichnung<br>Preis<br>Brutto<br>Rabattbetrag                                                                                            | Eetrag<br>Betrag<br>3,000.00<br>3,000.00<br>0.00<br>0.00                                                                                                    | Währg<br>USD<br>USD<br>USD                                  | pro<br>1<br>1<br>1                                    | ME<br>EA<br>EA                               | Konditionswert                                                                                              | (\$) Ak<br>Währg<br>USD<br>USD<br>USD                                                                                    | Status      | KUmZä<br>1<br>1<br>1                                    | ATO/MTS Cor | ©<br>T  |
| ) (+)<br>reise<br>1<br>) (-)<br>)                                | element<br>. KArt<br>J PR00                                        | 63 Konditionssatz<br>e<br>Bezeichnung<br>Preis<br>Brutto<br>Rabattbetrag<br>Bonusbasis                                                                              | Eetrag<br>Betrag<br>3,000.00<br>3,000.00<br>0.00<br>3,000.00<br>3,000.00                                                                                                    | Währg<br>USD<br>USD<br>USD<br>USD                           | pro<br>1<br>1<br>1<br>1                               | ME<br>EA<br>EA<br>EA                         | Konditionswert                                                                                              | (® Ak<br>Währg<br>USD<br>USD<br>USD<br>USD                                                                               | Status      | KUmZä<br>1<br>1<br>1<br>1                               | ATO/MTS Cor | Ö<br>Y  |
| ) (+)<br>reise<br>                                               | element KArt PR00                                                  | 63 Konditionssatz<br>e<br>Bezeichnung<br>Preis<br>Brutto<br>Rabattbetrag<br>Bonusbasis<br>Positionsnetto                                                            | Eetrag<br>Betrag<br>3,000.00<br>3,000.00<br>3,0                                                                    | Währg<br>USD<br>USD<br>USD<br>USD<br>USD                    | pro<br>1<br>1<br>1<br>1                               | ME<br>EA<br>EA<br>EA<br>EA                   | Konditionswert<br>15,000.00<br>15,000.00<br>0.00<br>15,000.00<br>15,000.00                                  | © Ak<br>Währg<br>USD<br>USD<br>USD<br>USD<br>USD<br>USD                                                                  | Status      | KUmZä<br>1<br>1<br>1<br>1                               | ATO/MTS Con | Ŷ       |
| ••••••••••••••••••••••••••••••••••••••                           | <ul> <li>KArt</li> <li>PR00</li> </ul>                             | 63 Konditionssatz<br>e<br>Bezeichnung<br>Preis<br>Brutto<br>Rabattbetrag<br>Bonusbasis<br>Positionsnetto<br>Nettowert 2                                             | Eetrag<br>Betrag<br>3,000.00<br>3,000.00<br>0.00<br>3,000.00<br>3,000.00<br>3,000.00<br>3,000.00                                                                                                    | Währg<br>USD<br>USD<br>USD<br>USD<br>USD<br>USD             | pro<br>1<br>1<br>1<br>1<br>1<br>1                     | ME<br>EA<br>EA<br>EA<br>EA<br>EA             | Konditionswert<br>15,000.00<br>15,000.00<br>0.00<br>15,000.00<br>15,000.00<br>15,000.00                     | (5) Ak<br>Währg<br>USD<br>USD<br>USD<br>USD<br>USD<br>USD<br>USD                                                         | Status      | KUmZä<br>1<br>1<br>1<br>1<br>1<br>1                     | ATO/MTS Cor | Q)<br>Y |
| • • • • • • • • • • • • • • • • • • •                            | <ul> <li>KArt</li> <li>PR00</li> </ul>                             | 63 Konditionssatz<br>e<br>Bezeichnung<br>Preis<br>Brutto<br>Rabattbetrag<br>Bonusbasis<br>Positionsnetto<br>Nettowert 2<br>Endbetrag                                | Eetrag Betrag Betrag 3,000.00 3,000.00 3,000 3,000.00 3,000.00 3,000.00 3,000.00 3,                                                                                                    | Währg<br>USD<br>USD<br>USD<br>USD<br>USD<br>USD<br>USD      | pro<br>1<br>1<br>1<br>1<br>1<br>1<br>1                | ME<br>EA<br>EA<br>EA<br>EA<br>EA<br>EA       | Konditionswert<br>15,000.00<br>0.00<br>15,000.00<br>15,000.00<br>15,000.00<br>15,000.00<br>15,000.00        | (3) Ak<br>Währg<br>USD<br>USD<br>USD<br>USD<br>USD<br>USD<br>USD<br>USD                                                  | Status      | KUmZä<br>1<br>1<br>1<br>1<br>1<br>1<br>1                | ATO/MTS Cor | Q)<br>Y |
| ) (+)<br>reise<br> <br>] (-)<br>] (-)<br>] (-)<br>] (-)<br>] (-) | <ul> <li>KArt</li> <li>PR00</li> <li>SKT0</li> </ul>               | 63 Konditionssatz<br>e<br>Bezeichnung<br>Preis<br>Brutto<br>Rabattbetrag<br>Bonusbasis<br>Positionsnetto<br>Nettowert 2<br>Endbetrag<br>Skonto                      | Eetrag<br>Betrag<br>3,000.00<br>3,000.00<br>3,000.00<br>3,000.00<br>3,000.00<br>3,000.00<br>0,000<br>0,000<br>0 | Währg<br>USD<br>USD<br>USD<br>USD<br>USD<br>USD<br>USD<br>% | pro<br>1<br>1<br>1<br>1<br>1<br>1<br>1                | ME<br>EA<br>EA<br>EA<br>EA<br>EA<br>EA<br>EA | Konditionswert<br>15,000.00<br>0.00<br>15,000.00<br>15,000.00<br>15,000.00<br>15,000.00<br>0.00             | (3) Ak<br>Währg<br>USD<br>USD<br>USD<br>USD<br>USD<br>USD<br>USD<br>USD<br>USD                                           | Status      | KUmZä<br>1<br>1<br>1<br>1<br>1<br>1<br>1<br>0           | ATO/MTS Cor | Q)<br>Y |
|                                                                  | <ul> <li>KArt</li> <li>PR00</li> <li>SKTO</li> <li>VPRS</li> </ul> | 62 Konditionssatz<br>e<br>Bezeichnung<br>Preis<br>Brutto<br>Rabattbetrag<br>Bonusbasis<br>Positionsnetto<br>Nettowert 2<br>Endbetrag<br>Skonto<br>Verrechnungspreis | Eetrag<br>3,000.00<br>3,000.00<br>3,000.00<br>3,000.00<br>3,000.00<br>3,000.00<br>3,000.00<br>1,400.00                                                                                                    | Währg<br>USD<br>USD<br>USD<br>USD<br>USD<br>USD<br>USD<br>% | pro<br>1<br>1<br>1<br>1<br>1<br>1<br>1<br>1<br>1<br>1 | ME<br>EA<br>EA<br>EA<br>EA<br>EA<br>EA       | Konditionswert<br>15,000.00<br>15,000.00<br>0.00<br>15,000.00<br>15,000.00<br>15,000.00<br>0.00<br>7,000.00 | © Ak<br>Währg<br>USD<br>USD<br>USD<br>USD<br>USD<br>USD<br>USD<br>USD                                                    | Status      | KUmZä<br>1<br>1<br>1<br>1<br>1<br>1<br>1<br>1<br>0<br>0 | ATO/MTS Cor | O)<br>Y |

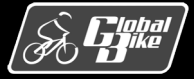

#### Konditionen analysieren

- Über den Button Analyse gelangt man zur <u>Analysesicht</u>.
- Zunächst Ermittlung des Kalkulationsschemas (hier RVAJUS) auf Basis der im Kundenauftrag ausgewählten Kombination aus Verkaufsorganisation, Vertriebsweg und Sparte sowie der Auftragsart.
- Danach folgen die Konditionsarten (hier PR00) und die Zugriffsfolgen (hier PR02).
- Die im Materialstammsatz gefundene Kondition von 50,00 USD wird in die Auftragsposition übernommen.
- Im letzten Schritt könnten Konditionen manuell angepasst werden.

| < SAP Ana             | lyse Preisfindung    | Alle 🗸                   | kundenanfrage        |                               | λ 💿 📅   |
|-----------------------|----------------------|--------------------------|----------------------|-------------------------------|---------|
|                       | ✓ Mehr ✓             |                          |                      |                               | Beenden |
| Schema                | Beschreibung         | Zugriffsdetails 040 ( PR | 800 )                |                               |         |
| ✓ <sup>™</sup> RVAJUS | Standard - USA /mi   | Q 🗊 🔄 Sicht 🞵            |                      |                               |         |
| ✓ ☐ PR00              | Preis                | Zugriff                  | Moldung              | Paschroihung                  |         |
| 🗋 010(PR02)           | Kunde/Material mit   | Zugrim                   | Meldung              | Beschreibung                  |         |
| D 020(PR02)           | Preislistentyp/Währ  | 040                      | 208                  | Konditionssatz wurde gefunden |         |
| D 030(PR02)           | Preislistentyp/Währ  |                          |                      |                               |         |
| ✓ ☑ 040(PR02)         | Material mit Freigat | Zugriff                  | (vollständig)        |                               |         |
| 3,000.00              | DXTR1000             | Feld in KonditTabelle    | Feld im Beleg        | Wert im Beleg                 |         |
| D PB00                | Preis Brutto         | Verkaufsorganisation     | Verkaufsorganisation | UE00                          |         |
|                       | Brutto               | Vertriebsweg             | Vertriebsweg         | WH                            |         |
| > 🗋 KA00              | Aktion               | Material                 | Preismaterial        | DXTR1000                      |         |
| > 🗋 K032              | Peisgruppe/Mat.      |                          |                      |                               |         |
| > 🗋 K005              | Kunde/Material       | Preisdatum               |                      | 09/21/2021                    |         |
| > 🗀 K007              | Kundenrabatt         |                          |                      |                               |         |

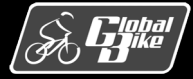

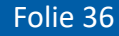

## Teilprozess 2: Verfügbarkeit prüfen

- Bei der Erfassung eines Angebots oder Kundenauftrags in SAP S/4HANA wird f
  ür jede Position automatisch eine <u>Verf
  ügbarkeitspr
  üfung</u> durchgef
  ührt.
- Ziel der Verfügbarkeitsprüfung ist es, sicherzustellen, dass dem Kunden zugesagte Mengen und Liefertermine eingehalten werden können.
- Verschiedene Möglichkeiten der Prüfung, z.B.
  - Verfügbarkeitsprüfung gegen Kontingente
  - Verfügbarkeitsprüfung gegen Vorplanung
- Bei Global Bike wird die <u>dynamische Verfügbarkeits-</u> prüfung verwendet.

| Dispodereich, Mit deudnamengen.                                                       |                                   |
|---------------------------------------------------------------------------------------|-----------------------------------|
| Prüfungsumfang anzeigen                                                               |                                   |
| Verfügbarkeitsprüf:: [02] [2]nzelbedarf<br>Prüfregel: A SD-Auftrag                    |                                   |
| Bestände                                                                              | Bedarf                            |
| Mit Sicherheitsbestand                                                                | ✓ Mit Verkaufsbedarfen            |
| Mit Umlagerungsbeständen                                                              | ✓ Mit Lieferungen                 |
| Mit Qualitätsprüfbestand                                                              | Mit UmlagBestAnforderungen: Aus   |
| Mit Sperrbestand                                                                      | ✓ Mit Reservierungen              |
| Mit nicht freiem Bestand                                                              | Mit Sekundärbedarfen              |
|                                                                                       | Mit abhängig. Reservierungen: Aus |
| Mit Bestellanforderungen Mit Bestellungen: X Einbeziehen (für UB Auftragsmenge verw V | Ohne Wiederbeschaffungszeit       |
| Mit Lieferavisen                                                                      | Sonderszenarien                   |
| Mit Planaufträgen: Ausschließen                                                       | Ohne Lagerortprüfung              |
| Mit Fertigungsaufträgen: Ausschließen V                                               | Ohne Lohnbearbeitung              |
| Verspäteter Zugang                                                                    |                                   |
| Ohne Eingänge in Vergangenheit                                                        | Fehlteilabwicklung                |
| Meldung für verspäteten Zugang zeigen                                                 | Prüfhorizont: Wa                  |
|                                                                                       |                                   |
|                                                                                       |                                   |

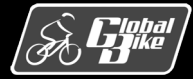

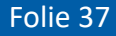

### Dynamische Verfügbarkeitsprüfung

- Die dynamische Verfügbarkeitsprüfung wird in SAP S/4HANA als ATP-Prüfung (Available To Promise) bezeichnet.
- Sie berechnet die voraussichtlich verfügbare Menge (ATP-Menge) für ein Material zu einem Zeitpunkt in der Zukunft.
- Berechnung auf der Ebene des Werkes in mehrerem Schritten:
  - 1. Ermittlung des aktuellen Bestands
  - 2. Ermittlung aller geplanten Zuund Abgänge des Materials
  - 3. Addition der Materialzugänge
  - 4. Subtraktion der Materialabgänge

Details siehe »Praxishandbuch Vertrieb mit SAP« von J. Scheibler und W. Schuberth (SAP PRESS 2013)

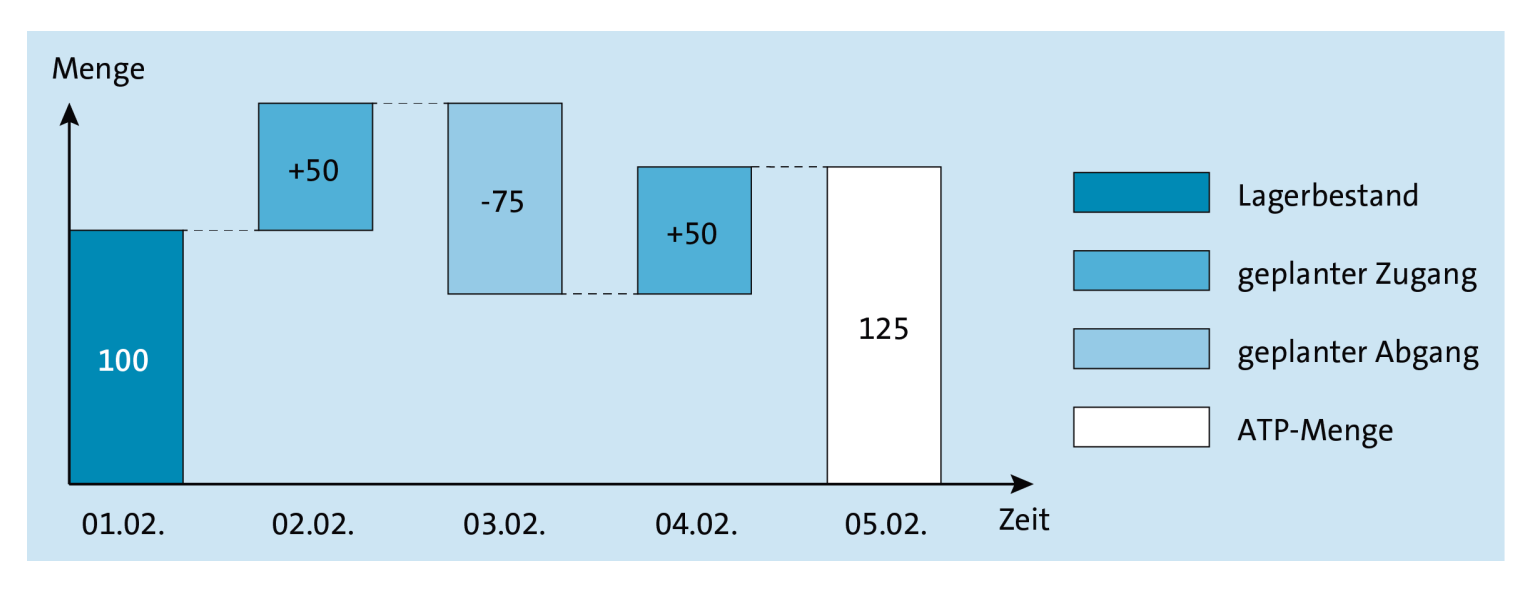

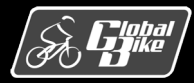

**Hinweis** 

## Übung: Verfügbarkeitsprüfung durchführen

- Am ersten Tag des kommenden Monats besteht für das Deluxe Touring Bike (rot) im Werk Heidelberg ein Lagerbestand von 100 Stück. Es existieren zwei Fertigungsaufträge zu je 50 Stück dieses Materials. Der erste Fertigungsauftrag wird am zweiten Tag des nächsten Monats fertiggestellt, der zweite Auftrag am vierten Tag. Weiterhin existiert ein Kundenauftrag über 75 Stück mit einem Materialbereitstellungsdatum zum dritten Tag des kommenden Monats.
- Berechnen Sie die ATP-Menge zum fünften Tag des kommenden Monats! Dabei gehen wir davon aus, dass gemäß jeder Kalendertag ein Arbeitstag ist.
- Rechts: Ergebnis der ATP-Mengenberechnung am Beispiel des Monats Februar 2019.

Hinweis

Die Lösung zu dieser Übung finden Sie im Buch auf den Seiten 134-144.

| Summe | Menge | Тур               | Datum      |
|-------|-------|-------------------|------------|
| 100   |       | Lagerbestand      | 01.02.2019 |
|       | +50   | Fertigungsauftrag | 02.02.2019 |
|       | +50   | Fertigungsauftrag | 04.02.2019 |
| 100   |       | geplante Zugänge  |            |
|       | -75   | Kundenauftrag     | 03.02.2019 |
| -75   |       | geplante Abgänge  |            |
| 125   |       | ATP-Menge         | 05.02.2019 |

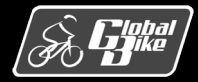

**Einstieg in SAP® ERP** 

#### Teilprozess 3: Versand terminieren

- Die Versandterminierung verfolgt das Ziel der Berechnung des Liefertermins f
  ür eine Einteilung eines Kundenauftrags.
- Zu diesen Terminen gehören:
  - Transportdispositionsdatum
  - Materialbereitstellungsdatum
  - Ladedatum
  - Warenausgangsdatum
  - Lieferdatum

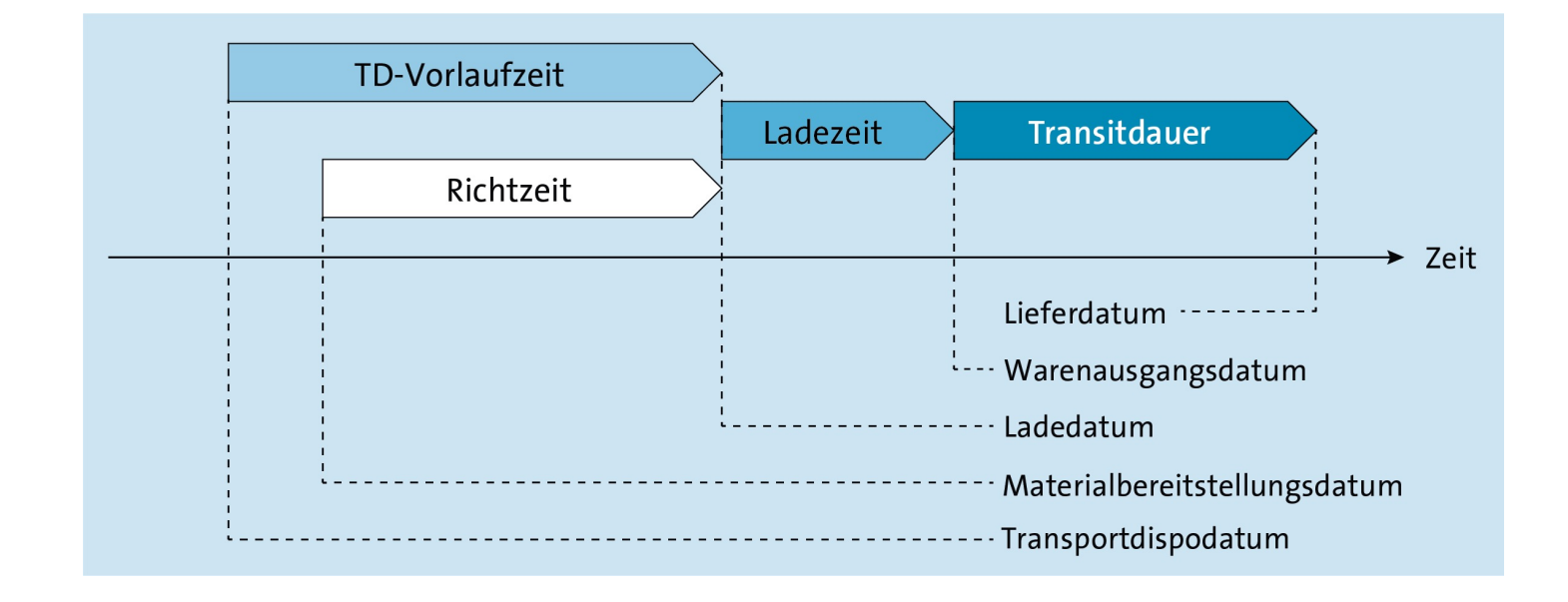

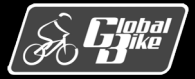

C. Drumm, B. Scheuermann, S. Weidner

**Einstieg in SAP® ERP** 

## Rückwärtsterminierung ohne Konflikte

- Die Versandterminierung für einen Terminauftrag erfordert eine Reihe von weiteren Eingabegrößen:
  - Auftragserfassungsdatum
    - An diesem Tag wird der Kundenauftrag angelegt.
  - Verfügbarkeitsdatum
    - Die Verfügbarkeitsprüfung ermittelt zur betrachteten Materialposition dieses Datum, an dem eine Liefermenge des Materials verfügbar wird. Die Berechnung des Verfügbarkeitsdatums wurde in Abschnitt 2.5.2 ein-geführt.
  - Wunschlieferdatum
    - Tag, an dem der Kunde seine Ware gern erhalten möchte
- Die Versandterminierung besteht aus einer Rückwärtsterminierung.
- Bei Bedarf gefolgt von einer Vorwärtsterminierung.

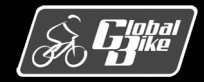

## Rückwärtsterminierung ohne Konflikte

- Die <u>Rückwärtsterminierung</u> geht zunächst optimistisch davon aus, dass das Wunschlieferdatum gehalten werden kann und setzt entsprechend das Lieferdatum gleich dem Wunschlieferdatum.
- Anschließend lassen sich alle weiteren Termine ermitteln, indem man die spätesten Startzeitpunkte der einzelnen Versandaktivitäten chronologisch rückwärts berechnet:
  - Lieferdatum<sub>R</sub> := Wunschlieferdatum
  - Warenausgangsdatum<sub>R</sub> := Lieferdatum<sub>R</sub> – Transitdauer
  - Ladedatum<sub>R</sub> := Warenausgangsdatum<sub>R</sub> – Ladezeit
  - Transportdispodatum<sub>R</sub> := Ladedatum<sub>R</sub> – TD-Vorlaufzeit
  - Materialbereitstellungsdatum<sub>R</sub> := Ladedatum<sub>R</sub> – Richtzeit

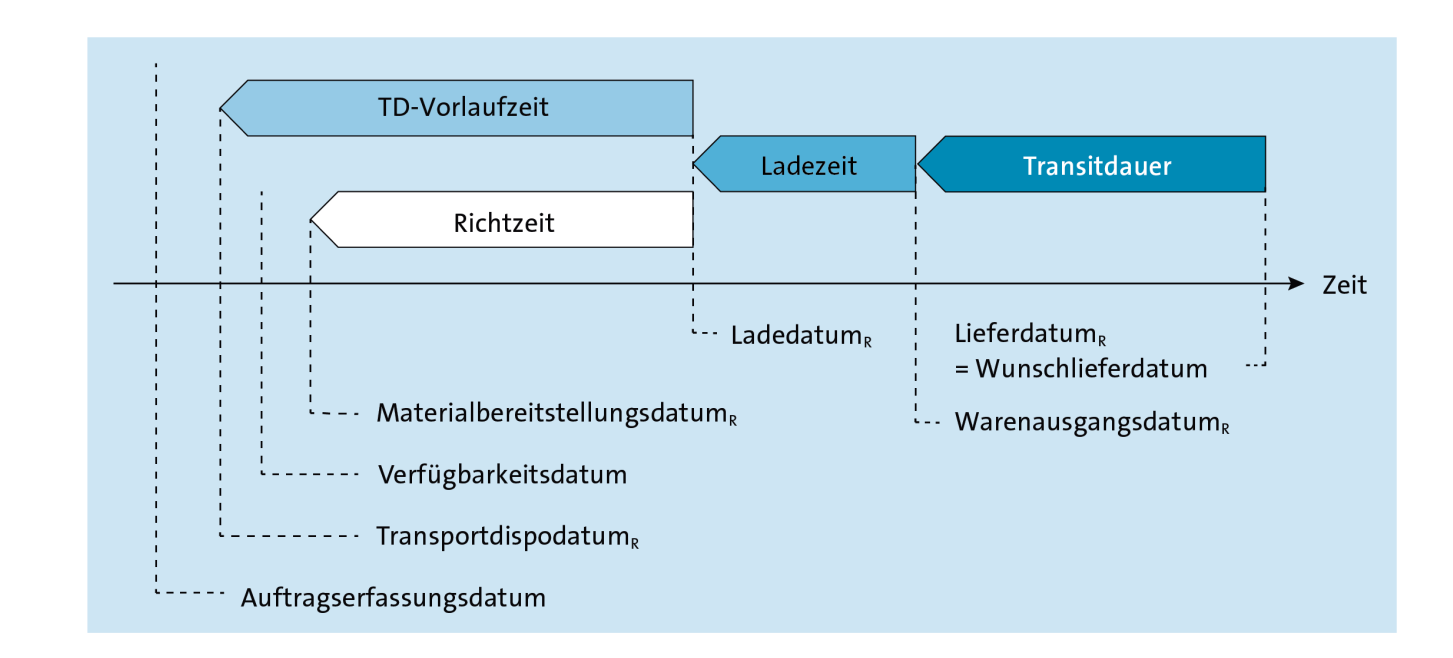

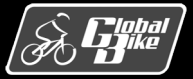

C. Drumm, B. Scheuermann, S. Weidner

#### **Einstieg in SAP® ERP**

### Rückwärtsterminierung mit Konflikten

- Konflikte bei der Rückwärtsterminierung ergeben sich, wenn mindestens eine der folgenden drei Bedingungen nicht erfüllt ist:
  - Transportdispodatum<sub>R</sub>  $\geq$  Auftragserfassungsdatum (siehe unten)
  - Materialbereitstellungsdatum<sub>R</sub> ≥ Auftragserfassungsdatum
  - Materialbereitstellungsdatum<sub>R</sub> ≥ Verfügbarkeitsdatum (siehe unten)
- <u>Folge</u>: Korrekturmaßnahmen durch Vorwärtsterminierung

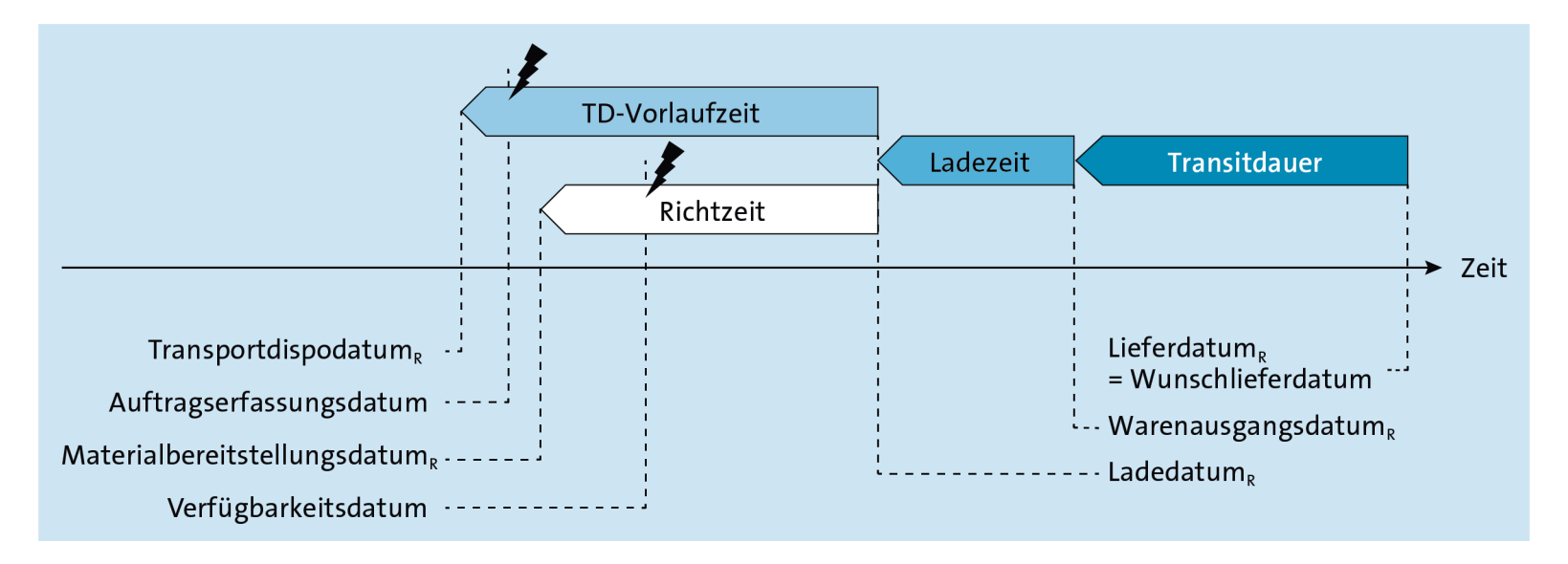

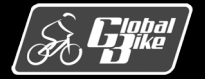

C. Drumm, B. Scheuermann, S. Weidner

**Einstieg in SAP® ERP** 

#### Vorwärtsterminierung

- Die <u>Vorwärtsterminierung</u> startet mit der Auflösung von Konflikten durch Kalkulation eines korrigierten Ladedatums. Die Korrektur berücksichtigt dabei folgende Tatsachen:
  - Das Laden kann erst nach abgeschlossener Transportdisposition und nach abgeschlossenem Richten der Ware beginnen.
  - Die Transportdisposition kann frühestens zum Auftragserfassungsdatum starten.
  - Das Richten der Ware kann ebenfalls frühestens zum Auftragserfassungsdatum starten, aber nicht früher als das Verfügbarkeitsdatum
- Berechnung des Ladedatums und der Verspätung:
  - Ladedatum<sub>V</sub> := max (Auftragserfassungsdatum + TD-Vorlaufzeit,Auftragserfassungsdatum + Richtzeit, Verfügbarkeitsdatum + Richtzeit)
  - Verspätung := Ladedatum<sub>v</sub> Ladedatum<sub>R</sub>

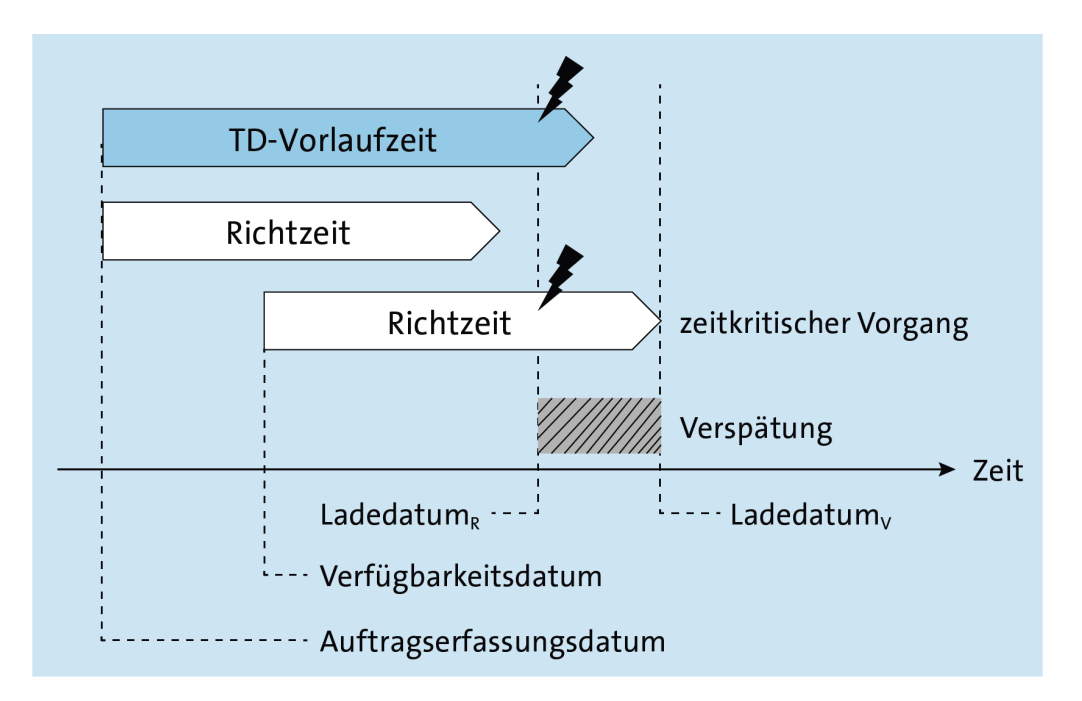

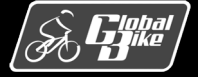

#### Vorwärtsterminierung

- Ausgehend vom korrigierten Ladedatum errechnen sich die übrigen Termine gemäß der logischen Abfolge der Versandaktivitäten:
  - Transportdispodatum<sub>V</sub> := Ladedatum<sub>V</sub> TD-Vorlaufzeit
  - Materialbereitstellungsdatum<sub>V</sub> := Ladedatum<sub>V</sub> Richtzeit
  - Warenausgangsdatum<sub>V</sub> := Ladedatum<sub>V</sub> + Ladezeit
  - Lieferdatum<sub>V</sub> := Warenausgangsdatum<sub>V</sub> + Transitdauer

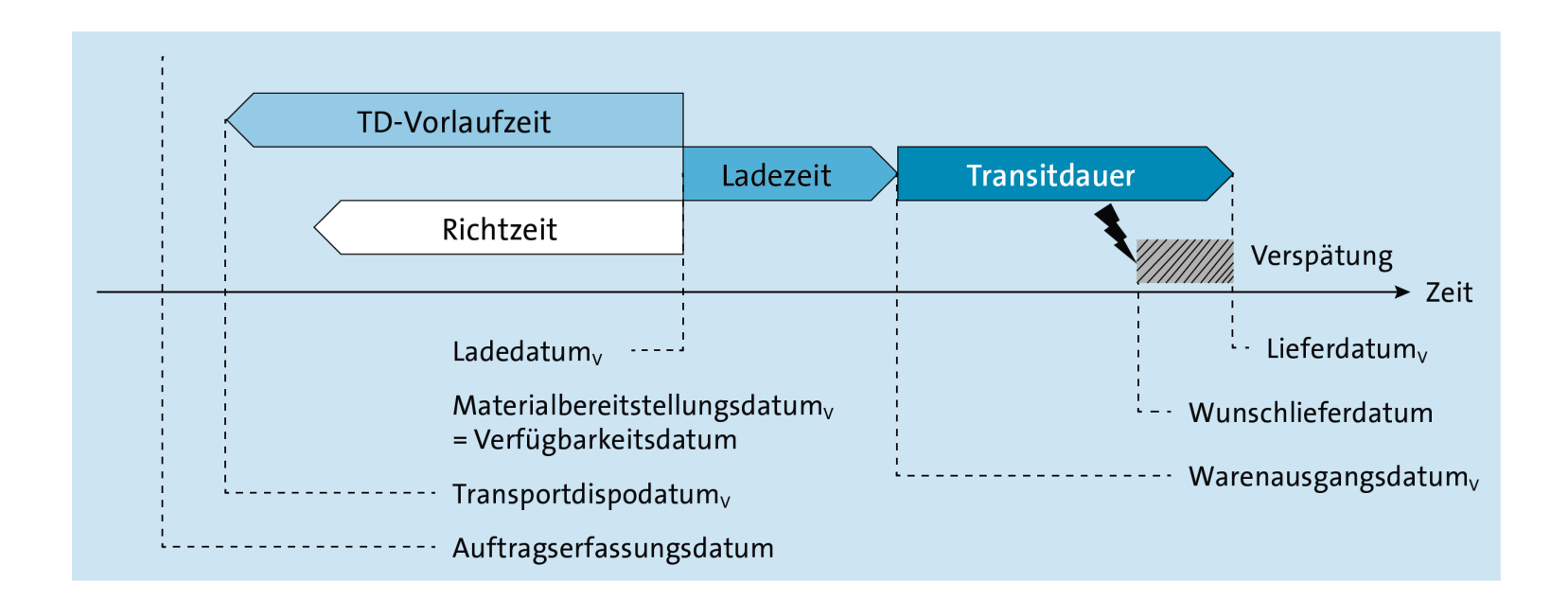

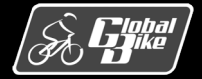

C. Drumm, B. Scheuermann, S. Weidner

**Einstieg in SAP® ERP** 

## Übung: Rückwärtsterminierung durchführen

- Sie erfassen heute (aktuelles Datum) einen Terminauftrag mit genau einer Auftragsposition. Die Auftragsmenge ist heute vollständig verfügbar. Der Kunde wünscht, drei Tage später (heute + 3 Tage) die Ware zu erhalten. Die Ware war bereits heute vor zehn Tagen (heute 10 Tage) vollständig verfügbar.
- Führen Sie eine Versandterminierung unter Verwendung der folgenden Zeitdauern durch:
  - Ladezeit: 1 Tag
  - Richtzeit: 1 Tag
  - Transitdauer: 2 Tag
  - TD-Vorlaufzeit: 3 Tag
- Gemäß Fabrikkalender ist jeder Kalendertag ein Arbeitstag.

Hinweis

Die Lösung zu dieser Übung finden Sie im Buch auf den Seiten 150-151.

| Rückwärtsterminierung                         |            |
|-----------------------------------------------|------------|
| Lieferdatum <sub>R</sub> := Wunschlieferdatum | 04.02.2019 |
| - Transitdauer                                | 2 Tage     |
| = Warenausgangsdatum <sub>R</sub>             | 02.02.2019 |
| - Ladezeit                                    | 1 Tag      |
| = Ladedatum <sub>g</sub>                      | 01.02.2019 |
| Ladedatum <sub>g</sub>                        | 01.02.2019 |
| - TD-Vorlaufzeit                              | 3 Tage     |
| = Transportdispodatum <sub>g</sub>            | 29.01.2019 |
| Ladedatum <sub>g</sub>                        | 01.02.2019 |
| - Richtzeit                                   | 1 Tag      |
| = Materialbereitstellungsdatum <sub>g</sub>   | 31.01.2019 |

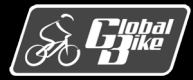

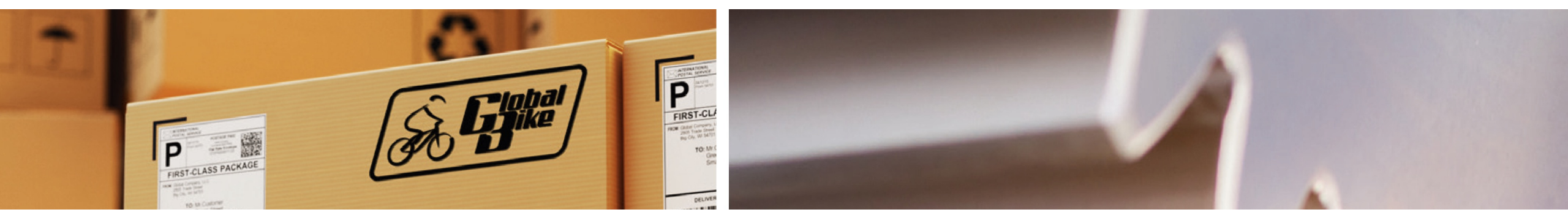

# UCC-Fallstudie

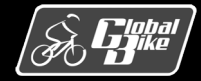

C. Drumm, B. Scheuermann, S. Weidner

**Einstieg in SAP® ERP** 

### Belegfluss analysieren

- <u>Belegfluss</u> gibt Übersicht über die in der Kundenauftragsabwicklung erzeugten Belege.
- Anzeigen des Belegflusses
  - App Kundenaufträge verwalten
  - App Kundenaufträge nachverfolgen
- Am Belegfluss lässt sich zu jedem Zeitpunkt der Ablauf des durchgeführten Prozesses erkennen.
- Anhand der Verbindung ist die Abhängigkeit der verschiedenen Belege dargestellt.
- Am Status und der farblichen Kennzeichnung der Belege ist zu erkennen ob der Beleg abgeschlossen ist oder nicht.

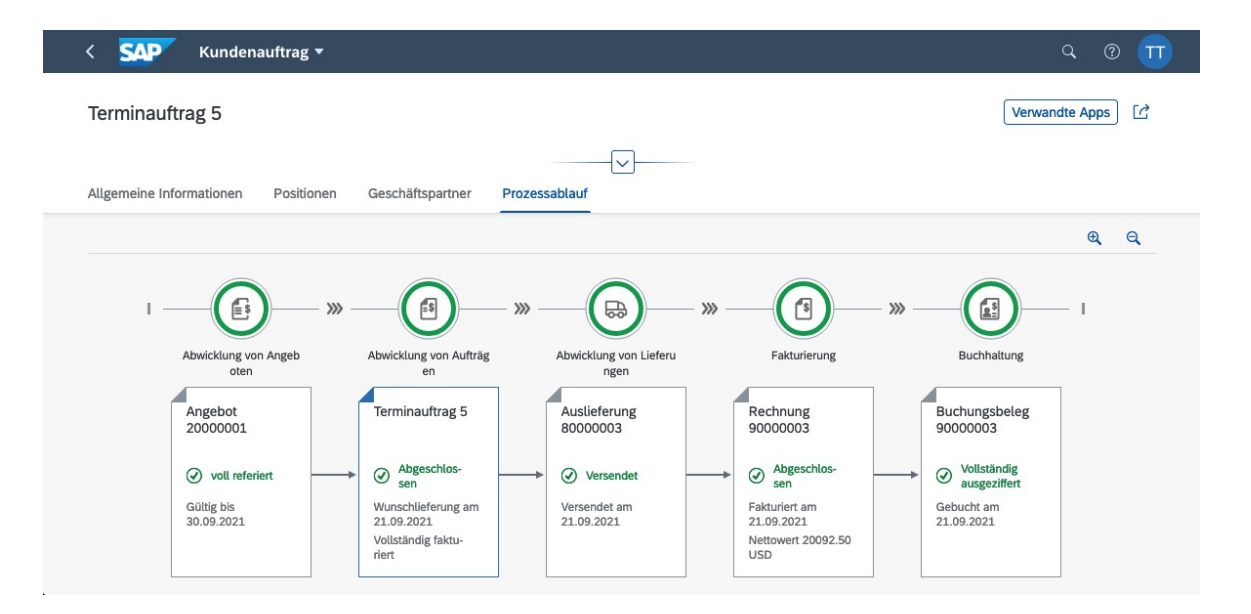

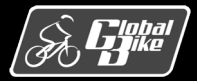

### Belegfluss analysieren

 Operativer Belegfluss und Hauptbuchbelegfluss anzeigen

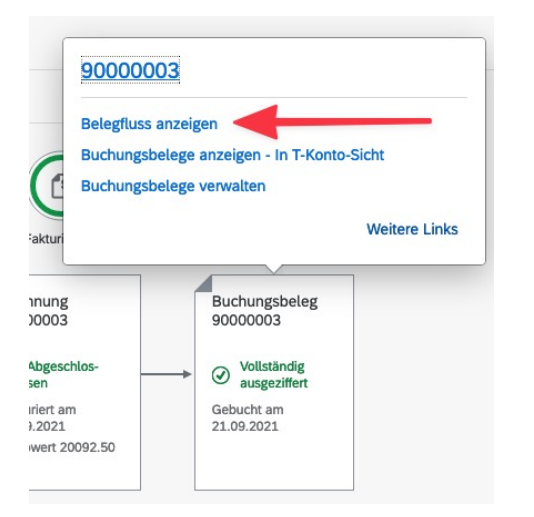

- Auch hier stellt die Verbindungen die Abhängigkeit der verschiedenen Belegpositionen dar.
- Zusätzlich ist durch ein farbliche Markierung die Beziehung zwischen den operativen Belegen und den Hauptbuchbelegen dargestellt.

| Belegart:                                                                                                    |                                                                                                    | Buchungskre                                                         | is:*                                                                                                    | Buchungsbeleg:*                                                                    |                   | Geschäftsjahr:*                                                                                                    |                                                                                                    |                                                                                     |                                                |    |
|----------------------------------------------------------------------------------------------------|----------------------------------------------------------------------------------------------------|---------------------------------------------------------------------|----------------------------------------------------------------------------------------------------|------------------------------------------------------------------------------------|-------------------|----------------------------------------------------------------------------------------------------|----------------------------------------------------------------------------------------------------|-------------------------------------------------------------------------------------|------------------------------------------------|----|
| Buchungsbele                                                                                                    | g v                                                                                                    | US00                                                                | C                                                                                                    | 9000003                                                                            | C                 | 2021                                                                                                    |                                                                                                    | Star                                                                                | rt                                             |    |
| Operativer Belegfluss                                                                                                    | Hauptbuck                                                                                                    | hbelegfluss                                                         |                                                                                                    |                                                                                    |                   |                                                                                                    |                                                                                                    |                                                                                     |                                                |    |
| Operativer Beleg                                                                                                    | fluss                                                                                                    |                                                                     |                                                                                                    |                                                                                    | Su                | chen                                                                                                    | ٩                                                                                                    | 🗄 🔍 100% Q                                                                          |                                                | Ę. |
| ···· ^                                                                                                    | - 🐔 Lieferung                                                                                                    | g                                                                   | … ↑⁻                                                                                                    | Logistik                                                                           |                   | ···· ↑⁻ [ A                                                                                                    | brechnung                                                                                                    |                                                                                     | ↑-                                             |    |
| 5<br>US00<br>1003050<br>21.09.2021<br>20.092,50<br>USD                                                                                                    | Auslief<br>Beleg<br>Versand<br>nahmesl<br>Belegda<br>Lieferter<br>Betrag<br>Belegwä                                                                                                    | ferung<br>stelle/An-<br>telle<br>tum<br>min<br>ihrung               | 80000003<br>MI00<br>21.09.2021<br>29.09.2021<br>0,00<br>USD                                             | Warenausg./Lieferun<br>Beleg<br>Werk<br>Belegdatum                                 | g<br>4900<br>21.( | 032010<br>M00<br>p9.2021                                                                                                    | Rechnung<br>Beleg<br>Buchungskrei<br>Auftraggeber<br>Regulierer<br>Debitor<br>Fakturadatum<br>Betrag<br>Belegwährung | is 900000:<br>is US0<br>100305<br>100305<br>100305<br>100305<br>121.09.202<br>g US1 | 3<br>0<br>0<br>0<br>0<br>0<br>1<br>0<br>0<br>0 |    |
| Hauptbuchbelegf<br>↑<br>Buchungsbr<br>Buchungsbr<br>Buchungsbr<br>Buchungsdr<br>Buchungsdr<br>Buchungsdr<br>Buchungsdr<br>Buchungsdr<br>Buchungsdr<br>Buchungsdr<br>Buchungsdr<br>Buchungsdr<br>Buchungsbr | luss Bu<br>hungsbeleg<br>Mar 49<br>Mar 49<br>Mar | uchungskreis:<br>00021003<br>2021<br>US50<br>1.09.2021<br>1.09.2021 | Buchungsbeleg<br>Geschäftsjan<br>Buchungskreis<br>Buchungskreis<br>Buchungsbeleg<br>datum<br>Belegdatum | y<br>gsbeleg<br>90000003<br>2021<br>US00<br>21.09.2021<br>21.09.2021<br>21.09.2021 |                   | Is T-Konto anzeigen<br>Buchungsbeleg<br>Geschäftsjahr<br>Buchungskreis<br>Buchungsdatum<br>Buchungsdatum<br>Buchungsdatum<br>Belegdatum | eg<br>14000000<br>21.09.20<br>21.09.20<br>21.09.20                                                                   |                                                                                     |                                                | 00 |

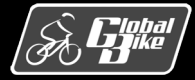

### Konditionen analysieren

Die Konditionsdaten auf Positionsebene enthalten folgende Informationen

- Die Konditionsart (KArt) PROO enthält den Nettopreis des Materials DXTR1###.
  - Aus den fünf Fahrrädern ergibt sich in Summe ein Konditionswert von 15.000 US\$.
- Die Konditionsart K004 enthält den vergebenen Rabatt von 50 US\$
  - In Summe ergibt sich somit ein Rabattbetrag von 250 US\$.
- Die Konditionsart RA00 ist ein 5-%-Rabatt auf den Nettopreis (737,50 US\$).
- Die Zeile Rabattbetrag zeigt die Zwischensumme aller Rabatte, in der Fallstudie 987,50 US\$.
- Aus dem Nettopreis und den Rabatten ergibt sich der Endbetrag von 2.803,50 US\$ pro Fahrrad oder 14.012,50 US\$ in Summe.
- Die Konditionsart VPRS zeigt die Kosten f
  ür das Material
  - In der Fallstudie ist das der Standardpreis des Materials aus den Materialstammdaten.
  - Dieser ermöglicht, den Nettopreis für ein Material mit den Kosten für das Material zu vergleichen.

| <       | S              | AP           | Terminauftrag 5 anzeig             | en: Positionsdaten |       |             |       |                                          |                   |             |       | Q           | 0 TT    |
|---------|----------------|--------------|------------------------------------|--------------------|-------|-------------|-------|------------------------------------------|-------------------|-------------|-------|-------------|---------|
|         |                |              | V 톘 🛃 Mehr                         | ~                  |       |             |       |                                          |                   |             |       | 3           | Reenden |
| ×       |                | <u>} </u> >∣ | Position: 10<br>Material: DXTR1000 |                    | Pos   | sitionstyp: | TAN   | Normalposition<br>Deluxe Touring Bike (b | lack)             |             |       |             |         |
|         | Verka          | uf A         | Verkauf B Versand F                | aktura Konditionen | Kont  | ierung      | Einte | eilungen Partner                         | Texte             | Bestellda   | ten   |             | >       |
|         |                | Menge:       | 5                                  | EA Ne              | tto:  |             |       | 14.012,50 USD                            |                   |             |       |             |         |
|         |                |              |                                    | Ster               | ier:  |             |       | 0,00                                     |                   |             |       |             |         |
| ି<br>Pr | ) 🕀 (<br>eisel | ⊖ [<br>ement | 6ට Konditionssatz<br>ව             | ∷≣ Analyse         |       |             |       |                                          | ۵ <sup>°</sup> Al | ktualisiere | n     | ¢           | >       |
|         | I              | KArt         | Bezeichnung                        | Betrag             | Währg | pro         | ME    | Konditionswert                           | Währg             | Status      | KUmZä | ATO/MTS Con |         |
|         |                | PR00         | Preis                              | 3.000,00           | USD   | 1           | EA    | 15.000,00                                | USD               |             | 1     |             |         |
|         |                |              | Brutto                             | 3.000,00           | USD   | 1           | EA    | 15.000,00                                | USD               |             | 1     |             |         |
|         |                | K004         | Material                           | 50,00-             | USD   | 1           | EA    | 250,00                                   | - USD             |             | 1     |             |         |
|         |                | RA00         | Proz. v. verm.                     | 5,000-             | %     |             |       | 737,50                                   | - USD             |             | 0     |             |         |
|         |                |              | Rabattbetrag                       | 197,50-            | USD   | 1           | EA    | 987,50                                   | - USD             |             | 1     |             |         |
|         |                |              | Bonusbasis                         | 2.802,50           | USD   | 1           | EA    | 14.012,50                                | USD               |             | 1     |             |         |
|         |                |              | Positionsnetto                     | 2.802,50           | USD   | 1           | EA    | 14.012,50                                | USD               |             | 1     |             |         |
|         |                |              | Nettowert 2                        | 2.802,50           | USD   | 1           | EA    | 14.012,50                                | USD               |             | 1     |             |         |
|         |                |              | Endbetrag                          | 2.802,50           | USD   | 1           | EA    | 14.012,50                                | USD               |             | 1     |             |         |
|         |                | SKTO         | Skonto                             | 0,000              | %     |             |       | 0,00                                     | USD               |             | 0     |             |         |
|         |                | VPRS         | Verrechnungspreis                  | 1.400,00           | USD   | 1           | EA    | 7.000,00                                 | USD               |             | 1     |             |         |
|         |                |              | 🕒 Indard - USA /mit                | 1.402,50           | USD   | 1           | EA    | 7.012,50                                 | USD               |             | 1     |             |         |
|         |                |              |                                    |                    |       |             |       |                                          |                   |             |       |             |         |

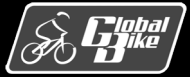

#### Versandterminierung analysieren

- Zum Verständnis der durchgeführten Versandterminierung ist ein Blick in die im Customizing gepflegten Zeitdauern notwendig.
- Die Auslieferung des Kundenauftrags ist über die Versandstelle Miami erfolgt.
- Die im Customizing in der Transaktion OVLZ eingestellten relevanten Eigenschaften dieser Versandstelle sind in der Abbildung dargestellt.
- Für die Versandstelle Miami sind folgende Zeiten gepflegt
  - eine Ladezeit von einem Arbeitstag
  - eine Richtzeit von drei Arbeitstagen

| < SAP Sicht "OrgEinheit: Versandstelle - Arbeitszeit" ändern: Detail            |
|---------------------------------------------------------------------------------|
| ✓ 5 <                                                                           |
| Versandstelle: MI00 VS Miami Zeiten                                             |
| Fabrikalender: E                                                                |
| Zeiten bestimmen                                                                |
| Ladezeit bestimmen: C Default aus Versandstelle<br>Ladezeit Arbeitstage: 1,00   |
| Richtzeit bestimmen: C Default aus Versandstelle<br>Richtzeit Arbeitstage: 3,00 |
| Rundung Arbeitstage:                                                            |

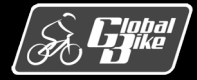

#### Versandterminierung analysieren

- Die Routenfindung ermittelte f
  ür den Kunden The Bike Zone und das Auslieferwerk Miami die Route mit der Bezeichnung "Nordroute".
- Für diese Route sind im Customizing in der Transaktion OVTC folgende Werte gepflegt
  - Transitdauer von zwei Tage
  - TD-Vorlauf von fünf Tagen.

| ~                  | 😚 Neue Einträge 🚇 ⊝ 🗲 4] []→ +≣ BC-Set anzeigen BC-Set übernehmen Mehr ∨ 🕞 B | eende |
|--------------------|------------------------------------------------------------------------------|-------|
| Dialogstruktur     | Route: 000001                                                                |       |
| 🗸 🗇 Routen         | Identifikation                                                               |       |
| C Routenabschnitte | Bezeichnung: Nordroute                                                       |       |
| C Verkehrsknoten   | Poutenidentif ·                                                              |       |
|                    | routenicentin.                                                               |       |
|                    |                                                                              |       |
|                    | Abwicklung                                                                   |       |
|                    | Dienstleister:                                                               |       |
|                    | Verkehrszweig:                                                               |       |
|                    | Versandart: Entfernung:                                                      |       |
|                    | Versandart VI ·                                                              |       |
|                    |                                                                              |       |
|                    | Versandart NL:                                                               |       |
|                    | Terminierung                                                                 |       |
|                    | Transitdauer: 2,00 Fabrikkalender:                                           |       |
|                    | Fahrdauer                                                                    |       |
|                    |                                                                              |       |
|                    | ID-voltadi. 5,00                                                             |       |
|                    | TD-Vorl.Std.:                                                                |       |
|                    | Zul.GesGew:                                                                  |       |
|                    |                                                                              |       |
|                    | Geranrgut                                                                    |       |

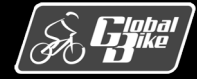

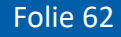

#### Versandterminierung analysieren

|                                                              | 4 | ?     | TT   |
|--------------------------------------------------------------|---|-------|------|
| → Mehr →                                                     |   | ᄎ Bee | nden |
| Einteilungsnummer: 10 1 Einteilungstyp: CP dispo-/lieferrel. |   |       |      |
| Material: DXTR1000 Deluxe Touring Bike (black)               |   |       |      |
|                                                              |   |       |      |
| erkauf Versand Beschaffung                                   |   |       |      |
| Bestätigte Menge: 0 EA 1 EA <=>: 1 EA                        |   |       |      |
|                                                              |   |       |      |
| Lieferdatum: D 21.09.2021 C nlieferzeit 00:00                |   |       |      |
| Warenausgangsdatum: 27.09.2021 Warenausg.Zt: 00:0            |   |       |      |
| Ladedatum: 26.09.2021 Ladezeit: 00:00                        |   |       |      |
| MaterialbereitstellDatum: 23.09.2021 MatBereitstZeit: 00:0   |   |       |      |
| Transportdispodatum: 21.09.2021 TranspDispoZeit: 00:00       |   |       |      |
|                                                              |   |       |      |
| Versandstelle: MI00 VS Miami                                 |   |       |      |
| Route: 000001 Nordroute                                      |   |       |      |
| Routenfahrplan:                                              |   |       |      |
| Liefersperre:                                                |   |       |      |

#### Übung:

 Berechnen Sie auf Basis des von Ihnen in der UCC-Fallstudie verwendeten Wunschlieferdatums und des eingegebenen Auf-tragserfassungsdatums (entspricht hier dem Bestelldatum) die Termine aller Versandaktivitäten.

| Rückwärtsterminierung                     |
|-------------------------------------------|
| Wunschlieferdatum <sub>R</sub>            |
|                                           |
| Warenausgangsdatum <sub>R</sub>           |
|                                           |
| Ladedatum <sub>R</sub>                    |
|                                           |
| Transport dispodatum <sub>R</sub>         |
|                                           |
| Materialbereitstellungsdatum <sub>R</sub> |

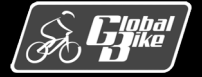

#### Belege

- Veränderungen durch Aktivitäten wie die Erfassung einer Kundenanfrage oder die Erstellung eines Kundenauftrags werden im SAP-S/4HANA-System als <u>Belege</u> gespeichert.
- Rechts: Überblick über typische Belege im Kundenauftragsprozess und die Transaktion, mit denen sie angelegt werden.
- Integration zu Komponente MM (Warenausgang)
- Integration zu Komponente FI (Warenausgang, Rechnung, Zahlungseingang)
- Über die Belege kann jeder Geschäftsvorgang mit einem Kunden nachvollzogen werden.

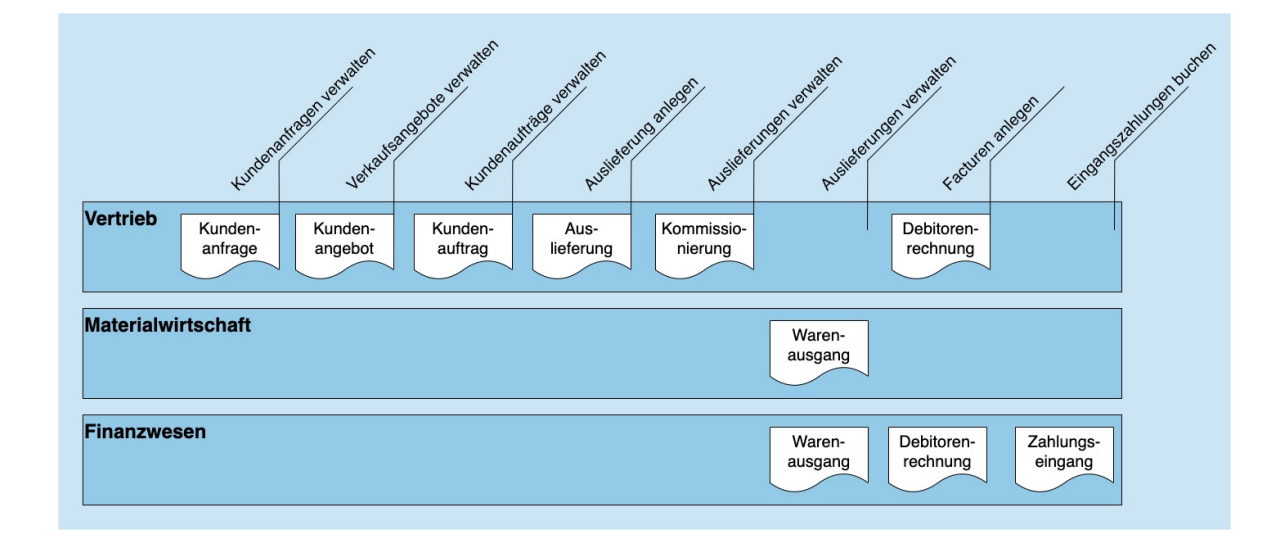

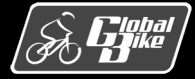

### Buchung des Warenausgangs

- Bei Buchung des Warenausgangs entstehen 2 Belege:
  - Materialbeleg (Abbildung oben)
  - Buchhaltungsbeleg (Abbildung unten)
- Materialbeleg dokumentiert <u>mengenmäßigen</u> Abgang aus dem Bestand von Fertigerzeugnissen. Bewegungsart 601 (Warenauslieferung)
- Buchhaltungsbeleg dokumentiert den wertmäßigen Abgang an Fertigerzeugnissen.
- Buchungen auf den Konten:
  - Unfertig Erzeugnisse 1040000 (Habenseite)
  - Umsatzkosten 6993000 (Sollseite)

| SAP Materi                           | albeleg 🔻                                            |                                              |          |                 | Q (                   | D   |
|--------------------------------------|------------------------------------------------------|----------------------------------------------|----------|-----------------|-----------------------|-----|
| 4900032010                           | 0 2021                                               |                                              |          | Sto             | Verwandte Apps        | ) [ |
| llgemeine Informationen<br>ositionen | Positionen Prozessablauf Anlage                      |                                              |          |                 |                       |     |
| Materialbelegposit                   | tionen (2)                                           |                                              |          | Suchen          | ٩                     | 0   |
|                                      | 111 T 112                                            |                                              |          |                 | Lagerort              |     |
| Materialbelegposition                | Material                                             | Warenbewegungsart                            | Men      | ge vverk        | EdBeroit              |     |
| Materialbelegposition                | Material<br>Deluxe Touring Bike (schwarz) (DXTR1000) | Warenbewegungsart WL WarenausLieferung (601) | 5,000 EA | DC Miami (MI00) | Finished Goods (FG00) | >   |

#### SAP Buchungsbelege verwalten 🔻

<u>्र</u> 🕐 📶

Buchungsbeleg (4900021003) - Erfassungssicht 😔

| Kopfdaten                                                                                  | 0<br>Anlagen             | 0<br>Notizen                                      | 7<br>Zugehörige B                                               | Belege                                     |                          |                         |                                                                          |                            |     |
|--------------------------------------------------------------------------------------------|--------------------------|---------------------------------------------------|-----------------------------------------------------------------|--------------------------------------------|--------------------------|-------------------------|--------------------------------------------------------------------------|----------------------------|-----|
| Buchungsbele<br>21.09.2021                                                                 | egdatum:                 |                                                   |                                                                 | Buchungskreis:<br>US00 (Global Bike Inc.)  | Referenz:<br>00800000    | 003                     |                                                                          |                            |     |
| Buchungsdatu<br>21.09.2021                                                                 | ım:                      |                                                   |                                                                 | Transaktionswährung:<br>USD                | Referenzi<br>MKPF (M     | oelegart:<br>aterialbel | eg)                                                                      |                            |     |
| Buchungsper.<br>9 / 2021                                                                   | :                        |                                                   |                                                                 |                                            | Kopftext:                |                         |                                                                          |                            |     |
|                                                                                            |                          |                                                   |                                                                 |                                            | Angelegt                 |                         |                                                                          |                            |     |
| Buchungsbele<br>WL (Warenaus                                                               | sg./Lieferung)           |                                                   |                                                                 |                                            | von TEAC                 | H-000 ar                | n 21.09.2021 14:17:38                                                    |                            |     |
| Buchungsbele<br>WL (Warenaus                                                               | :gart:<br>sg./Lieferung) |                                                   |                                                                 |                                            | von TEAC                 | :H-000 ar               | n 21.09.2021 14:17:38                                                    | ĸ                          | 1et |
| Buchungsbele<br>WL (Warenaus<br>nzelposten (                                               | (4) Standa               | ard 🗸                                             |                                                                 |                                            | von TEAC                 | :H-000 ar               | n 21.09.2021 14:17:38<br>T-Konto-Sicht                                   | •                          | 1et |
| Buchungsbele<br>WL (Warenaus<br>nzelposten (                                               | (4) Standa               | ard 🗸<br>Sachkon                                  | to                                                              | Profitcenter                               | von TEAC                 | :H-000 ar<br>Soll       | n 21.09.2021 14:17:38<br>T-Konto-Sicht                                   | N<br>Haben                 | 1et |
| Nzelposten (<br>uchungssichtpo                                                             | (4) Standa               | ard V<br>Sachkon<br>1040000                       | to<br>) (Unfertig Erzet                                         | Profitcenter<br>ugnisse)                   | 0,00                     | Soll<br>USD             | n 21.09.2021 14:17:38<br>T-Konto-Sicht 💿<br>7.000.00                     | M<br>Haben<br>USD          | 1et |
| Buchungsbele<br>WL (Warenaus<br>nzelposten (<br>tuchungssichtpo<br>00001<br>00002          | (4) Stand:               | ard ><br>Sachkon<br>1040000<br>6993000            | to<br>) (Unfertig Erzeu<br>) (Umsatzkoster                      | Profitcenter<br>ugnisse)                   | 0,00<br>7.000,00         | Soll<br>USD             | n 21.09.2021 14:17:38<br>T-Konto-Sicht ()<br>7.000,00<br>0,00            | N<br>Haben<br>USD<br>USD   | /et |
| Buchungsbele<br>WL (Warenaus<br>nzelposten (<br>uuchungssichtpo<br>00001<br>00002<br>00003 | (4) Standa               | ard V<br>Sachkon<br>1040000<br>6993000<br>1040000 | to<br>) (Unfertig Erzeu<br>) (Umsatzkoster<br>) (Unfertig Erzeu | Profitcenter<br>Jgnisse)<br>1)<br>Jgnisse) | 0,00<br>7,000,00<br>0,00 | Soll<br>USD<br>USD      | n 21.09.2021 14:17:38<br>T-Konto-Sicht 💿<br>7.000,00<br>0,00<br>3.000,00 | Haben<br>USD<br>USD<br>USD | Aet |

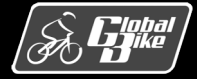

## Buchung der Kundenrechnung

Fakturierung erzeugt Debitorenrechnung.

Bei Erfassung der Debitorenrechnung im Vertrieb entstehen 2 Belege:

- Vertriebsbeleg (Abbildung oben)
- Buchhaltungsbeleg (Abbildung unten)

#### Beispiel:

- Kunde (Regulierer) 1003050: The Bike Zone
- Verbuchte Forderung über Nettowert von 20.092,50 USD
- bezogen auf den Verkauf von 5 Deluxe Touring Bikes (schwarz) und 2 Profi Touringbikes (schwarz)
- Buchungen auf den Konten:
  - Forderungen LuL 1200000 (Sollseite)
  - Umsatzerlöse 4000000 (Habenseite)
  - Gewährte Rabatte 4770000 (Sollseite)

| 90000003        |                                     |                          |                   | Verw          | vandte Apps  |
|-----------------|-------------------------------------|--------------------------|-------------------|---------------|--------------|
| Regulierer: Th  | e Bike Zone 000 (1003050) Status: A | bgeschlossen Gesamtbetra | g                 |               |              |
|                 |                                     | 20.092,50                | ) USD             |               |              |
|                 |                                     |                          | \$                |               |              |
| Allgemeine Infe | ormationen Positionen Geschäfts     | partner Prozessablauf    |                   |               |              |
|                 |                                     |                          | Suc               | hen           | ۹ (۵         |
| Position        | Produkt                             |                          | Fakturierte Menge | Nettowert     | Steuerbetrag |
|                 | Deluxe Touring Bike (schwarz) (DXTR | 1000)                    | 5,000 EA          | 14.012,50 USD | 0,00 USD     |
| 10              |                                     |                          |                   | C 000 00 UCD  | 0.00 USD     |

SAP

Buchungsbeleg (9000003) - Erfassungssicht  $\, \odot \,$ 

Buchungsbelege verwalten -

| 0<br>Kopfdaten Anlagen | 0 7<br>Notizen Zugehörige E | elege        |           |      |               |       |   |
|------------------------|-----------------------------|--------------|-----------|------|---------------|-------|---|
| Einzelposten (6) Stan  | dard 🗸                      |              |           |      | T-Konto-Sicht |       | ~ |
| Buchungssichtposition  | Sachkonto                   | Profitcenter |           | Soll |               | Haben |   |
| 000001                 | 1200000 (Forderungen        | LuL)         | 20.092,50 | USD  | 0,00          | USD   | > |
| 000002                 | 4000000 (Umsatzerlöse       | )            | 0,00      | USD  | 15.000,00     | USD   | > |
| 000003                 | 4770000 (Gewährte Ral       | patte)       | 250,00    | USD  | 0,00          | USD   | > |
| 000004                 | 4770000 (Gewährte Ral       | patte)       | 737,50    | USD  | 0,00          | USD   | > |
| 000005                 | 4000000 (Umsatzerlöse       | )            | 0,00      | USD  | 6.400,00      | USD   | > |
| 000006                 | 4770000 (Gewährte Ra        | patte)       | 320,00    | USD  | 0,00          | USD   | > |

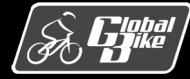

## Buchung des Zahlungseingangs

- Buchung des Zahlungseingangs erzeugt nur einen Buchhaltungsbeleg
- Buchungen auf den Konten:
  - Forderungen aus Lieferungen und Leistungen 1200000 (Habenseite)
  - Bank 1 1810000 (Sollseite)

| < SAP Buchu                                                  | ngsbelege verwalten 🔻              |                   |           |           | ५ ७ 📅           |  |
|--------------------------------------------------------------|------------------------------------|-------------------|-----------|-----------|-----------------|--|
| Buchungsbeleg (140000003) - Erfassungssicht $\odot$          |                                    |                   |           |           |                 |  |
| 0<br>Kopfdaten Anlager                                       | 0 0<br>n Notizen Zugehörige Belege |                   |           |           |                 |  |
| Einzelposten (2) Standard V                                  |                                    |                   |           | T-Konto-S | icht 🔞 🚹 🗸      |  |
| Buchungssichtposition                                        | Sachkonto                          | Profitcenter      |           | Soll      | Haben           |  |
| 000001                                                       | 1810000 (Bank 1)                   |                   | 20.092,50 | USD       | 0,00 USD >      |  |
| 000002                                                       | 1200000 (Forderungen LuL)          |                   | 0,00      | USD       | 20.092,50 USD > |  |
| Steuer (0) Standard V                                        |                                    |                   |           |           |                 |  |
| Steuerkennzeichen                                            | Sachkonto                          | Steuerbasisbetrag | Soll      | Haben     | Steuersatz      |  |
| Keine Daten gefunden. Passen Sie die Filtereinstellungen an. |                                    |                   |           |           |                 |  |

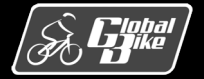

## Übung Buchungsanalyse

- Analysieren Sie alle Buchungen aus der UCC-Fallstudie Vertrieb. Nutzen Sie hierfür die T-Konten Sicht im S/4HANA.
- Notieren Sie f
  ür jede Buchung die laufende Nummer und den Buchungsbetrag (wie in der Tabelle unten dargestellt)

| Lfd.Nr. | Vorgang                    | Belegnr. (FI) |
|---------|----------------------------|---------------|
| 1       | Warenausgang buchen        | 4900007499    |
| 2       | Kundenrechnung fakturieren | 9000003       |
| 3       | Zahlungseingang buchen     | 140000003     |

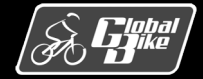

### Quellen

- M. E. Porter, Competitive Advantage: Creating and Sustaining Superior Performance, 1. Aufl., The Free Press 1985
- D. Vahs, J. Schäfer-Kunz, *Einführung in die Betriebswirtschaftslehre*, 7. Aufl., Schaffer-Poeschel 2015
- N. Gronau, Enterprise Resource Planning: Architektur, Funktionen und Management von ERP-Systemen, 3. Aufl., De Gruyter Oldenbourg 2014
- M. Hesseler, M. Görtz, Basiswissen ERP-Systeme, 1. Aufl., Springer 2017
- F. Bäuerle, Global Bike Images, auf: https://github.com/FlorianBaeuerle/Global-Bike-Images [2019]
- A.-W. Scheer, Architektur integrierter Informationssysteme, 2. Aufl., Springer 1992
- J. Scheibler, W. Schuberth, Praxishandbuch Vertrieb mit SAP, 4. Aufl., SAP PRESS 2013
- A. Käber, Warehouse Management mit SAP ERP. Effektive Lagerverwaltung mit WM, 3. Aufl., SAP PRESS 2018
- d-maps, Landkarten Vereinigte Staaten (USA), unter: https://dmaps.com/m/america/usa/usa/usa/usa25.wmf [2019]
- d-maps, Landkarten Deutschland, unter: https://dmaps.com/m/europa/germany/allemagne\_de/allemagne\_de21.wmf [2019]

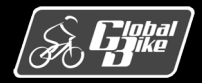